Go to Speaker Notes

#### MICHIGAN INTEGRATED CONTINUOUS IMPROVEMENT PROCESS

#### MICIP Data Set Template Training

April 14, 2021

Lynn Batchelder and Alecia Hoppa, Statewide Field Team Theresa Nugent, Michigan Department of Education

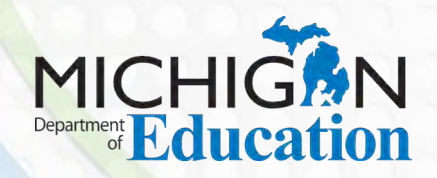

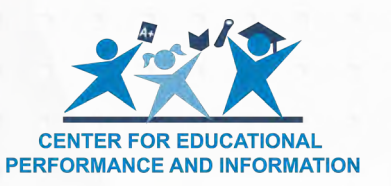

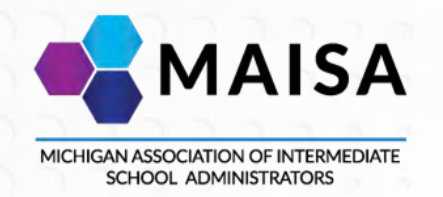

## Outcomes

- understand the user experience when using data set templates
- understand the data set template creation process
- understand the data set template submission process
- experience the process of creating a data set template

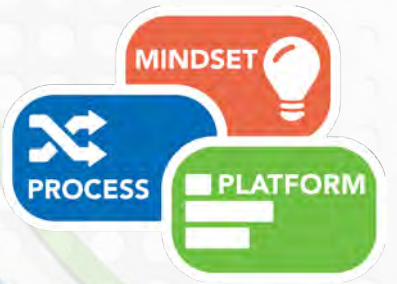

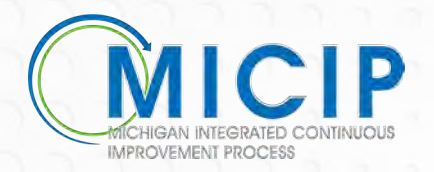

# Agenda

- Assess Needs Process Overview and Vocabulary
- Data Set Template End User Perspective
- Data Set Template Creation
- Breakout Room Data Set Template Creation Practice
- Helpful Resources and Next Steps

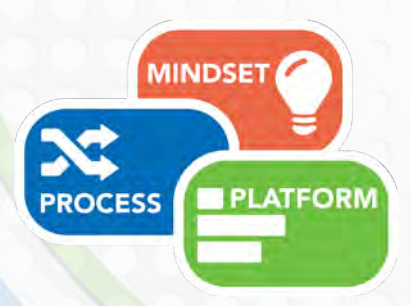

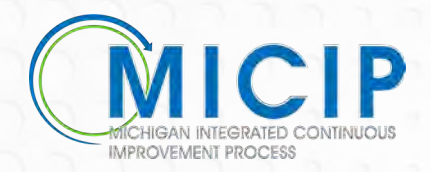

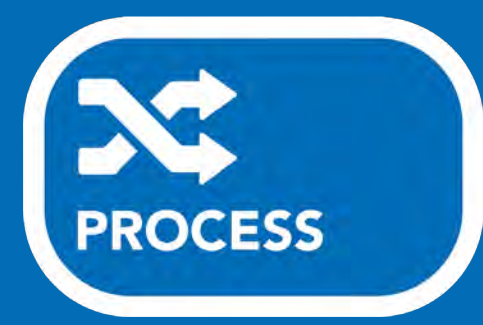

#### MICIP Continuous Improvement Cycle

**Process** - activated by the five components of the Continuous Improvement Cycle, all of which are focused on the **Whole Child** and contextualized within the district's vision, mission, and beliefs:

- Assess needs
- Plan
- Implement
- Monitor/Adjust
- Evaluate

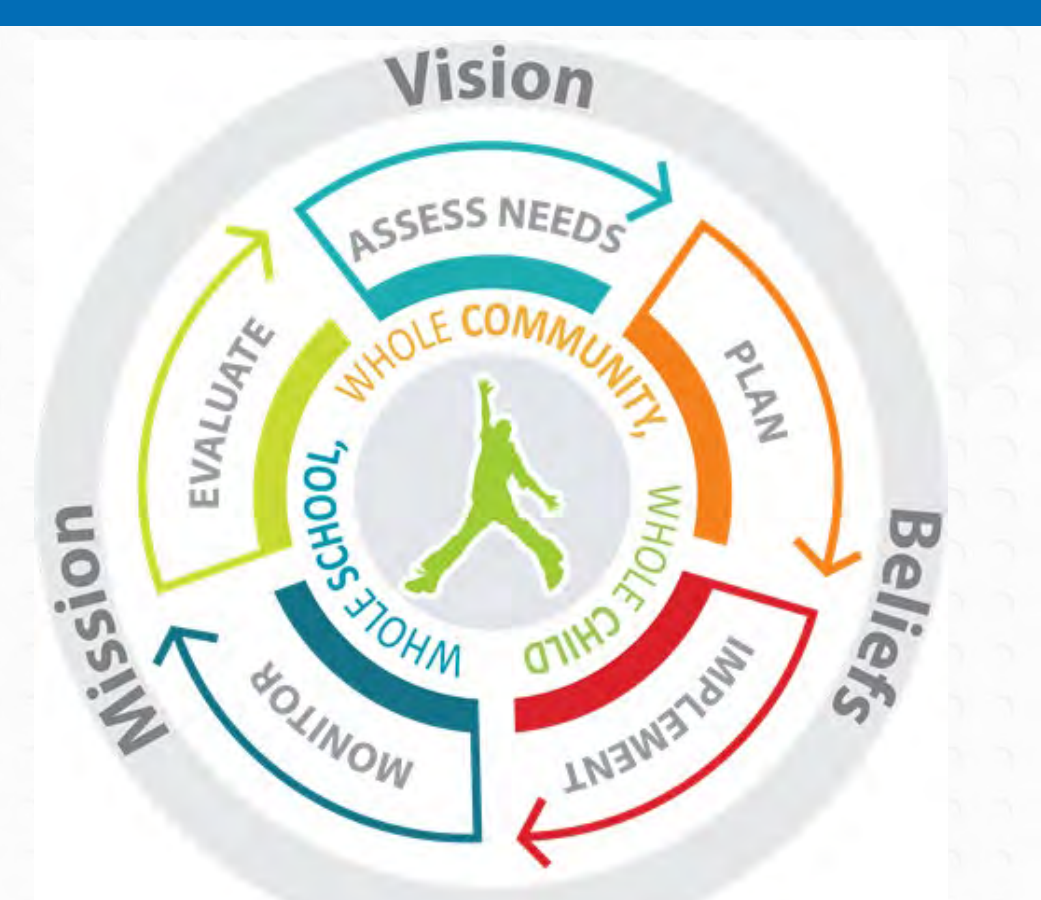

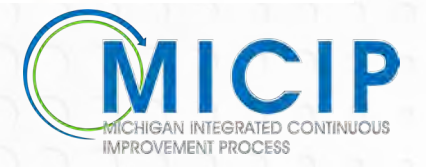

#### **The Assess Needs Process**

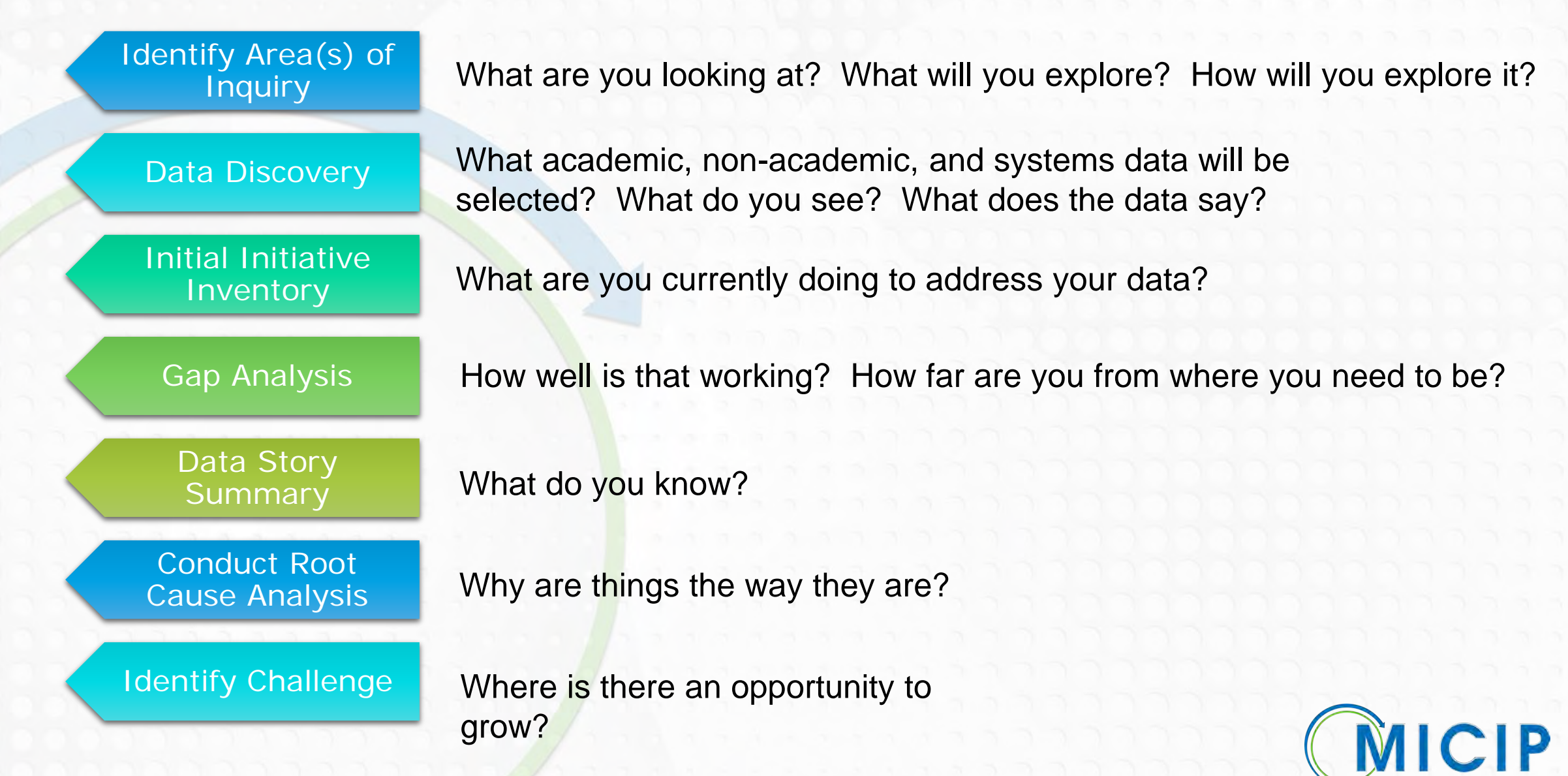

#### **Common Vocabulary**

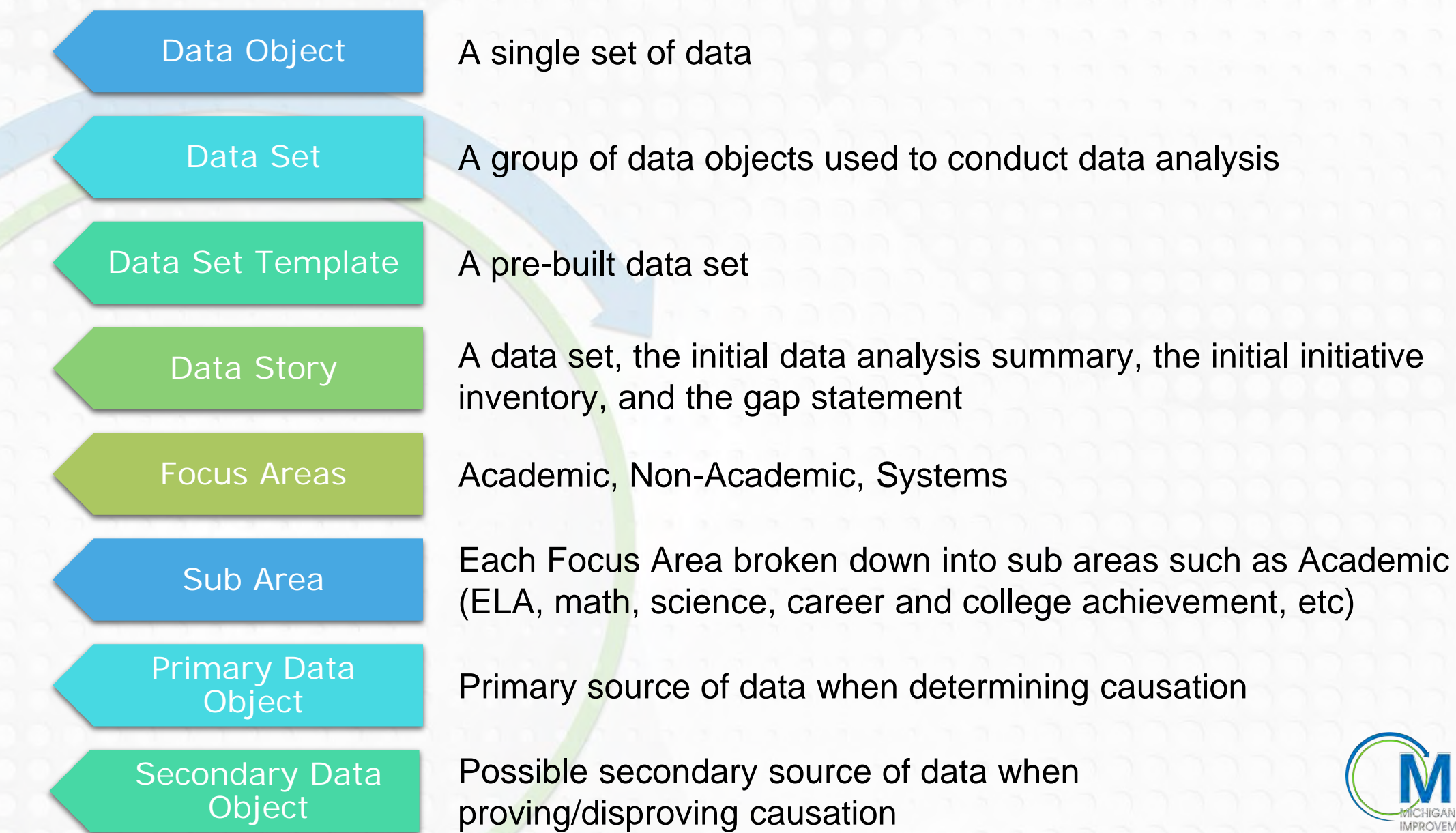

#### Data Set and Data Set Templates

#### Data Set:

A group of data objects used to conduct data analysis

#### **Data Set Templates:**

Why do ISD/ESAs need/want to create data set templates?

• Data set templates support districts to explore data in minute areas in which they are not familiar

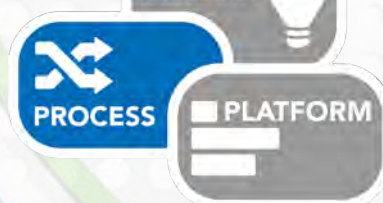

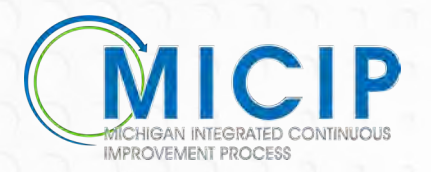

# Data Set Template -End User Perspective

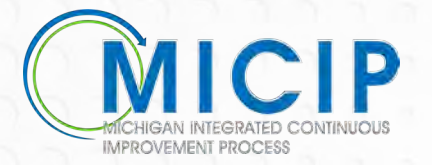

## **Discover Data**

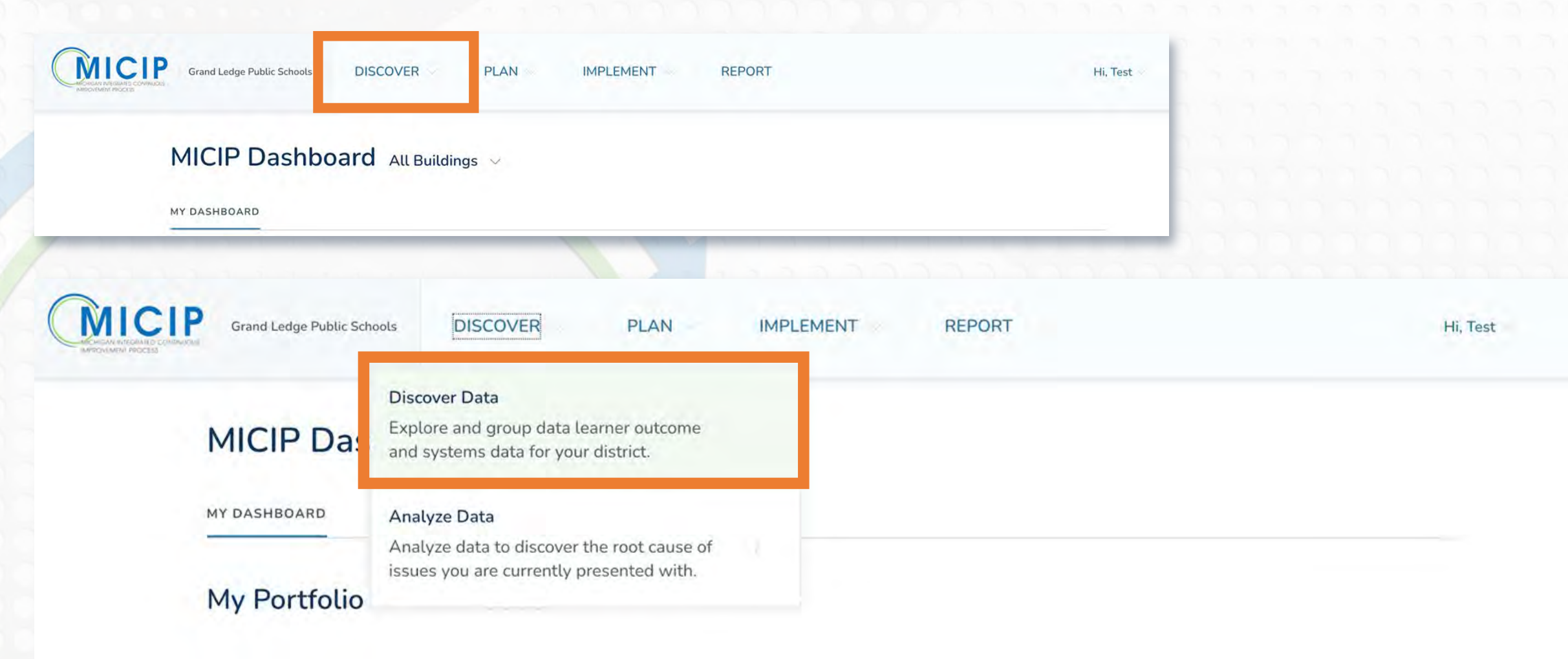

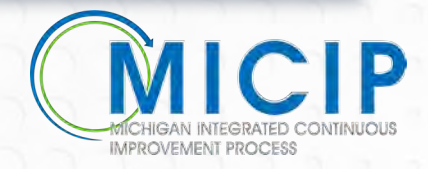

## **Explore Data Set Templates**

#### Whole Child Data Discovery

District Data Sets & Stories Explore district Data Sets & Stories created by the district.

Create Custom Data Set

| Data Story Name 🚭 | Category 🔤            | Status 🗢     | Last Edited 🗢 | Ву ≑        |   |
|-------------------|-----------------------|--------------|---------------|-------------|---|
| MSD Test          | Facilities Manageme   | . Data Story | 03/30/2021    | Tom Johnson | > |
| Renie's Goal      | Facilities Manageme., | . Data Story | 03/26/2021    | Test User 2 | > |
| test              | Nutrition             | Data Story   | 03/29/2021    | Test User 2 | > |
| test              | Community Engage      | Data Story   | 03/31/2021    | Test User 2 | > |
| tset              | Physical Activity     | Data Story   | 03/24/2021    | Test User 2 | > |
| tset              | Physical Activity     | In Portfolio | 03/29/2021    | Test User 2 | > |
|                   |                       |              | Page          | 1 of 2      | > |

Explore Data Templates Discover data by exploring premade data templates.

Academic

8 Templates

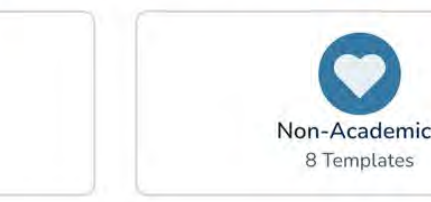

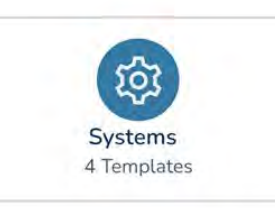

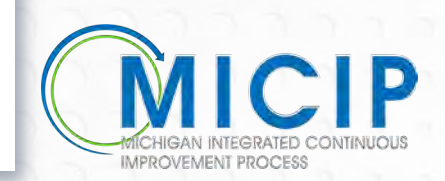

### **Select Focus and Sub-Focus Area**

| Explore Data Templates Discover data hu verleging consold data legelated<br>Academic<br>8 Templates | Systems<br>4 Templates | Explore Data Templates Discover                       | r data by exploring premade data templates. | हिंद्र<br>Systems |
|----------------------------------------------------------------------------------------------------|------------------------|-------------------------------------------------------|---------------------------------------------|-------------------|
| + Community Engagement © Templates                                                                  |                        | 8 Templates                                           | 8 Templates                                 | 4 Templates       |
| + Family Engagement 1 Template                                                                      |                        |                                                       |                                             |                   |
| + Mental and Behavioral Health OTemplaites                                                          |                        | + Community Engagement <sup>0</sup> Templates         |                                             |                   |
| + Nutrition 1 Template                                                                              |                        | + Family Engagement 1 Template                        |                                             |                   |
| + Physical Activity OTemplates                                                                      |                        | + Mental and Behavioral Health OTem                   | nplates                                     |                   |
| + Physical Environment © Templates.                                                                 |                        |                                                       |                                             |                   |
| + School Culture and Climate Stranguates                                                            |                        |                                                       |                                             |                   |
| + Social and Emotional Health 1 Template                                                            |                        | + Physical Activity O Templates                       |                                             |                   |
|                                                                                                    |                        | + Physical Environment <sup>0 Templates</sup>         |                                             |                   |
|                                                                                                    |                        | - School Culture and Climate 5 Templat                | tes                                         |                   |
|                                                                                                    |                        | District attendance rates, variation by subgroups a   | and on-track attendance.                    |                   |
|                                                                                                    |                        | Rates for Chronic Absenteeism? Do they vary by s      | subgroup?                                   |                   |
|                                                                                                    |                        | District suspension events, days and students         |                                             |                   |
|                                                                                                    |                        | Is there an equity issue related to office discipline | referrals?                                  |                   |
|                                                                                                    |                        | Student Engagement                                    |                                             |                   |
|                                                                                                    |                        |                                                       |                                             |                   |

## **Select Data Set**

#### Explore Data Templates Discover data by exploring premade data templates. ঠ্যে Academic Non-Academic Systems 8 Templates 8 Templates 4 Templates + Community Engagement O Templates + Family Engagement 1 Template + Mental and Behavioral Health <sup>0</sup> Templates + Nutrition 1 Template + Physical Activity O Templates + Physical Environment O Templates School Culture and Climate 5 Templates District attendance rates, variation by subgroups and on-track attendance. Rates for Chronic Absenteeism? Do they vary by subgroup? District suspension events, days and students Is there an equity issue related to office discipline referrals?

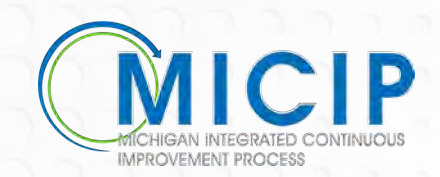

Student Engagement

## Data Set

#### Data Set: Rates for Chronic Absenteeism? Do they vary by subgroup?

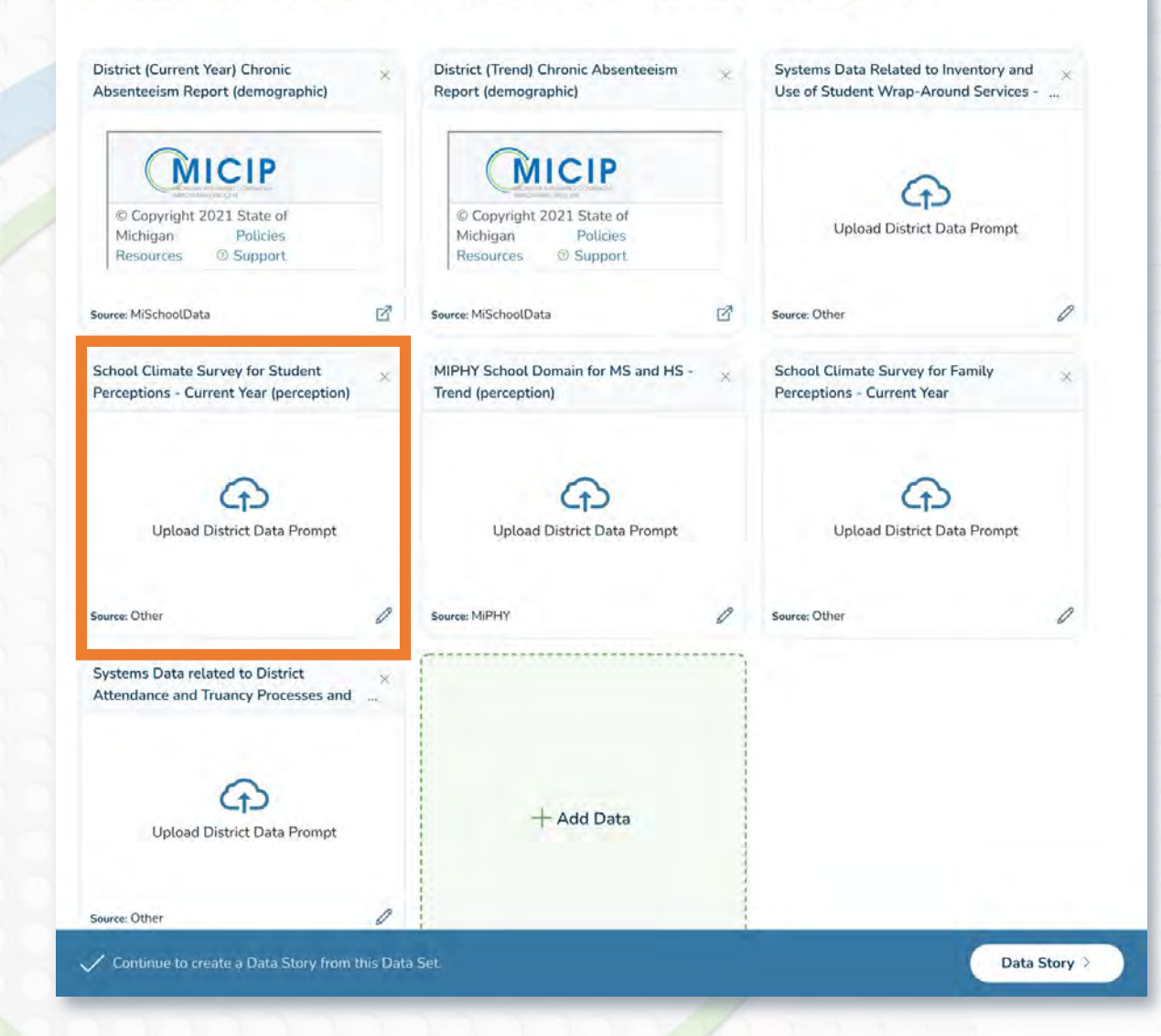

#### 5 fe School Climate Survey for Student Perceptions -Current Year (perception) 🥒 ar) C Upload a file to fulfill this Data Object prompt t (de Used as a secondary data source, this data can be used to determine students' perceptions and can answer: do students like school, do they feel successful, do they feel safe, have an adult they can talk to, 21 etc.? This data is from Other You can get this data by following these instructions: . Sta District Determined Poli Sup How can this data object be found? (Required) vey nt Ye tU Drag & Drop to upload data or Select Files (Upload size cannot exceed 10mb) ed to lanc Data uploaded should not include personally identifiable information (PII). It is understood that the district has responsibility to ensure PII is not present in uploaded data and documents. I Accept

**Fulfill Data Prompt** 

# Data Set Template Creation

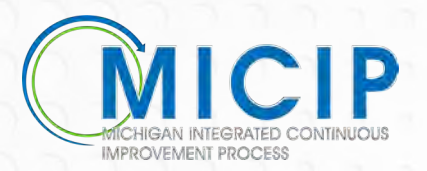

# **Data Set Template**

| _  | A                                                                                                    | В                                                                         | C                                                                                                    | D                                                  | E                                                  | Ê                                                                                                    |
|----|----------------------------------------------------------------------------------------------------|---------------------------------------------------------------------------|----------------------------------------------------------------------------------------------------|----------------------------------------------------|----------------------------------------------------|----------------------------------------------------------------------------------------------------|
| ٦  |                                                                                                    | Dataset Originator (choose<br>your ISD/MDE from<br>pulldown in Column C): | L i i i i                                                                                                | Replace the contents of this                       | cell with your Las                                 | st Name, First Name                                                                                                    |
| 2  | Title of Data Template (full sentence)                                                                                      |                                                                           |                                                                                                    | Guiding Question for the                           |                                                    |                                                                                                    |
| 3  | Focus Area & Sub Area                                                                                                    |                                                                           |                                                                                                    | Dataset                                            |                                                    |                                                                                                    |
| 4  | What is the name of the Data Object?<br>Title/Type of Data/Timeframe<br>(full sentence - 81 characters including<br>spaces) | Where should this data<br>object originate from?<br>(required)            | Data Object<br>(Required - Details regarding<br>what the data object is and<br>where is might be found.) | Report Name<br>(only for MI School Data<br>or MDH) | Applied<br>Filters<br>(only for MI<br>School Data) | Why is data object part of the Data Set<br>Template?<br>(What is the purpose of this data object? Would<br>we consider it a primary or secondary source? |
| 5  |                                                                                                    | - *                                                                       |                                                                                                    |                                                    |                                                    |                                                                                                    |
| 6  |                                                                                                    | *                                                                         |                                                                                                    |                                                    |                                                    |                                                                                                    |
| 7  |                                                                                                    |                                                                           |                                                                                                    |                                                    |                                                    |                                                                                                    |
| 8  |                                                                                                    | ÷                                                                         |                                                                                                    | 1                                                  |                                                    |                                                                                                    |
| 9  |                                                                                                    |                                                                           |                                                                                                    |                                                    |                                                    |                                                                                                    |
| 10 | 1                                                                                                    | *                                                                         |                                                                                                    |                                                    |                                                    |                                                                                                    |
| 11 |                                                                                                    | *                                                                         |                                                                                                    |                                                    |                                                    |                                                                                                    |
| 12 |                                                                                                    | *                                                                         |                                                                                                    |                                                    |                                                    |                                                                                                    |
| 13 |                                                                                                    |                                                                           |                                                                                                    |                                                    |                                                    |                                                                                                    |
| 14 |                                                                                                    | ÷                                                                         |                                                                                                    |                                                    |                                                    |                                                                                                    |
| 15 |                                                                                                    | · · · · · · · · · · · · · · · · · · ·                                     |                                                                                                    |                                                    |                                                    |                                                                                                    |
| 16 |                                                                                                    | *                                                                         |                                                                                                    | 1                                                  |                                                    |                                                                                                    |
| 17 |                                                                                                    |                                                                           |                                                                                                    |                                                    |                                                    |                                                                                                    |
| 18 |                                                                                                    | +                                                                         |                                                                                                    |                                                    |                                                    |                                                                                                    |
| 19 |                                                                                                    |                                                                           |                                                                                                    |                                                    |                                                    |                                                                                                    |
| 20 |                                                                                                    | · · ·                                                                     |                                                                                                    |                                                    |                                                    |                                                                                                    |
| 21 |                                                                                                    | ÷                                                                         |                                                                                                    |                                                    |                                                    |                                                                                                    |
| 22 | ·                                                                                                    |                                                                           |                                                                                                    |                                                    |                                                    |                                                                                                    |
| 23 | ·                                                                                                    |                                                                           |                                                                                                    |                                                    |                                                    | 1                                                                                                    |

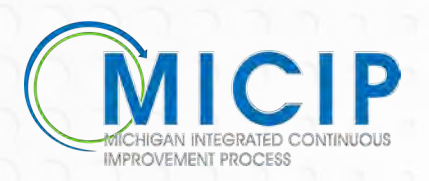

## **Data Set Template - Continued**

| MICIP                                                                                                    | Dataset Originator (choose<br>your ISD/MDE from<br>pulldown in Column C): | Calhoun Area ISD -                                                                               | Statewide Field Team                               |                                                    |                                                                                                    |
|----------------------------------------------------------------------------------------------------|---------------------------------------------------------------------------|--------------------------------------------------------------------------------------------------|----------------------------------------------------|----------------------------------------------------|----------------------------------------------------------------------------------------------------|
| Title of Data Template (full sentence)                                                                                      | Rates for Chronic Absenteeisr                                             | n? Do they vary by subgroup?                                                                     | Expanded Template<br>Description for Process       | What are our ra subgroup?                          | tes for Chronic Absenteeism? Do they vary by                                                                                                    |
| Focus Area & Sub Area                                                                                                    | Non-Academic - Sc                                                         | hool Climate and Culture                                                                         | Guide                                              |                                                    |                                                                                                    |
| What is the name of the Data Object?<br>Title/Type of Data/Timeframe<br>(full sentence - 81 characters including<br>spoces) | Where should this data object originate from? (required)                  | How can this data object be<br>found?<br>(Required - You can get this<br>data by following these | Report Name<br>(only for MI School Data<br>or MDH) | Applied<br>Filters<br>(only for MI<br>School Data) | Why is data object part of the Data Set<br>Template?<br>(What is the purpose of this data object? Would<br>we consider it a primary or secondary source?                                                                                                    |
| District (Current Year) Chronic<br>Absenteeism Report (demographic)                                                         | MiSchoolData -                                                            | MSD, by School Year, by Report<br>Category (Snapshot)                                            | Student Attendance                                 |                                                    | Used as a primary data source, this demographic data can be used to determine the percentage of students chronically absent districtwide and by subgroups.                                                                                                    |
| District (Trend) Chronic Absenteeism<br>Report (demographic)                                                                | MiSchoolData -                                                            | MSD, by School Year, by Report<br>Category (Trend)                                               | Student Attendance                                 |                                                    | Used as a secondary data source, this demographic<br>data can be used to determine the trends related to<br>students' chronic absenteeism districtwide and by<br>subgroups.                                                                                                    |
| Systems Data Related to Inventory and<br>Use of Student Wrap-Around Services -<br>Current Year                              | District Determined -                                                     | District Systems Review                                                                          |                                                    |                                                    | Used as a secondary data source, this data can<br>identify the wrap-around services (connections to<br>community agencies' school-provided supports)<br>available to students as well which services have<br>been accessed by students with chronic<br>absenteeism.                                                                                                    |
| School Climate Survey for Student<br>Perceptions - Current Year (perception)                                                | District Determined                                                       | District Determined                                                                              |                                                    |                                                    | Used as a secondary data source, this data can be<br>used to determine students' perceptions and can<br>answer: do students like school, do they feel<br>successful, do they feel safe, have an adult they can<br>talk to, etc.?                                                                                                    |
| MIPHY School Domain for MS and HS -<br>Trend (perception)                                                                   | MiDataHub -                                                               | MDH                                                                                              |                                                    | -12                                                | Used as a secondary data source, the MIPHY<br>School Report provides information regarding<br>general attitudes of MS/HS students about school<br>and will help to answer: do they find school to be<br>interesting, engaging? What are their perceptions of<br>safety and bullying?                                                                                                    |
| School Climate Survey for Family<br>Perceptions - Current Year                                                              | District Determined                                                       | District Determined                                                                              |                                                    |                                                    | Used as a secondary data source, this data can be<br>used to determine parent and family perceptions<br>and will support teams in answering: do their<br>students like school, do they feel successful, do they<br>feel safe, do they have an adult they can talk to,<br>etc.? Does the school communicate well with<br>parents, do parents feel welcome and comfortable<br>reaching out to their student's teachers, etc? |
| Systems Data related to District<br>Attendance and Truancy Processes and<br>Procedures - Current Year                       | District Determined -                                                     | District Determined                                                                              |                                                    |                                                    | Depending on causations, this data may be used as<br>a secondary data source to drill down into<br>processes, procedures, communication etc.                                                                                                    |

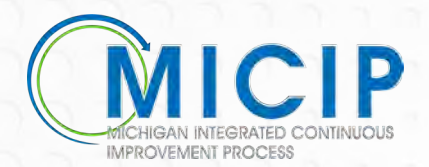

| MICIP<br>MICIP                                                                                                    | Dataset Originator (choose<br>your ISD/MDE from<br>pulldown in Column C): | Calhoun Area ISD 🔷                                                                               | Statewide Field Team                                  |                                                    |                                                                                                    | ata Set: Rates for Chronic A                                                   | bsenteeism? Do they vary                                          | y by subgroup?                                                                 |
|----------------------------------------------------------------------------------------------------|---------------------------------------------------------------------------|--------------------------------------------------------------------------------------------------|-------------------------------------------------------|----------------------------------------------------|----------------------------------------------------------------------------------------------------|--------------------------------------------------------------------------------|-------------------------------------------------------------------|--------------------------------------------------------------------------------|
| Title of Data Template (full sentence)                                                                                    | Rates for Chronic Absenteeis<br>Non-Academic - So                         | n? Do they vary by subgroup?                                                                     | Expanded Template<br>Description for Process<br>Guide | What are our ra<br>subgroup?                       | tes for Chronic Absenteeism? Do they vary by                                                                                                    | District (Current Year) Chronic ×<br>Absenteeism Report (demographic)          | District (Trend) Chronic Absenteeism 🛛 🗙 Report (demographic)     | Systems Data Related to Inventory and<br>Use of Student Wrap-Around Services - |
| What is the name of the Data Object<br>Title/Type of Data/Timeframe<br>(full sentence - &I characters includin<br>spaces) | Where should this data<br>object originate from?<br><i>(required)</i>     | How can this data object be<br>found?<br>(Required - You can get this<br>data by following these | Report Name<br>(only for MI School Data<br>or MDH)    | Applied<br>Filters<br>(only for MI<br>School Data) | Why is data object part of the Data Set<br>Template?<br>(What is the purpose of this data object? Would<br>we consider it a primary or secondary source?                                                                                                    | MICIP                                                                          | MICIP                                                             | 0                                                                              |
| District (Current Year) Chronic<br>Absenteeism Report (demographic)                                                       | MiSchoolData -                                                            | MSD, by School Year, by Report<br>Category (Snapshot)                                            | Student Attendance                                    |                                                    | Used as a primary data source, this demographic<br>data can be used to determine the percentage of<br>students chronically absent districtwide and by<br>subarouos.                                                                                                    | © Copyright 2021 State of<br>Michigan Policies<br>Becourses © Support          | © Copyright 2021 State of<br>Michigan Policies<br>Besources       | Upload District Data Prompt                                                    |
| District (Trend) Chronic Absenteeism<br>Report (demographic)                                                              | MiSchoolData -                                                            | MSD, by School Year, by Report<br>Category (Trend)                                               | Student Attendance                                    |                                                    | Used as a secondary data source, this demographic<br>data can be used to determine the trends related to<br>students' chronic absenteeism districtwide and by<br>subgroups.                                                                                                    | Source: MiSchoolData                                                           | Source: MiSchoolData                                              | Source: Other                                                                  |
| Systems Data Related to Inventory and<br>Use of Student Wrap-Around Services -<br>Current Year                            | District Determined                                                       | District Systems Review                                                                          |                                                       |                                                    | Used as a secondary data source, this data can<br>identify the wrap-around services (connections to<br>community agencies' school-provided supports)<br>available to students as well which services have<br>been accessed by students with chronic<br>absenteeim.                                                                                                    | School Climate Survey for Student ×<br>Perceptions - Current Year (perception) | MIPHY School Domain for MS and HS - $$\times$$ Trend (perception) | School Climate Survey for Family<br>Perceptions - Current Year                 |
| School Climate Survey for Student<br>Perceptions - Current Year (perception)                                              | District Determined                                                       | District Determined                                                                              |                                                       |                                                    | Used as a secondary data source, this data can be<br>used to determine students' perceptions and can<br>answer: do students like school, do they feel<br>successful, do they feel safe, have an adult they can<br>talk to, etc.?                                                                                                    | Ð                                                                              | Ð                                                                 | <del>A</del>                                                                   |
| MIPHY School Domain for MS and HS -<br>Trend (perception)                                                                 | MiDataHub -                                                               | MDH                                                                                              |                                                       | 1                                                  | Used as a secondary data source, the MIPHY<br>School Report provides information regarding<br>general attitudes of MS/HS students about school<br>and will help to answer: do they find school to be<br>interesting, engaging? What are their perceptions of<br>safety and bullying?                                                                                                    | Upload District Data Prompt                                                    | Upload District Data Prompt                                       | Upload District Data Prompt                                                    |
| School Climate Survey for Family<br>Perceptions - Current Year                                                            | District Determined -                                                     | District Determined                                                                              |                                                       |                                                    | Used as a secondary data source, this data can be<br>used to determine parent and family perceptions<br>and will support teams in answering: do their<br>students like school, do they feel successful, do they<br>feel safe, do they have an adult they can talk to,<br>etc.? Does the school communicate well with<br>parents, do parents feel welcome and comfortable<br>reaching out to their student's teachers, etc? | Systems Data related to District X<br>Attendance and Truancy Processes and     | Source: MIPHY                                                     | Source: Other                                                                  |
| Systems Data related to District<br>Attendance and Truancy Processes and<br>Procedures - Current Year                     | District Determined -                                                     | District Determined                                                                              |                                                       |                                                    | Depending on causations, this data may be used as<br>a secondary data source to drill down into<br>processes, procedures, communication etc.                                                                                                    | Upload District Data Prompt                                                    | + Add Data                                                        |                                                                                |

Continue to create a Data Story from this Data Set

Source: Othe

0

| MICIP<br>MICIP                                                                                                    | Dataset Originator (choose<br>your ISD/MDE from<br>pulldown in Column C): | Calhoun Area ISD 🚽                                                                               | Statewide Field Team                               |                                                    |                                                                                                    |
|----------------------------------------------------------------------------------------------------|---------------------------------------------------------------------------|--------------------------------------------------------------------------------------------------|----------------------------------------------------|----------------------------------------------------|----------------------------------------------------------------------------------------------------|
| Title of Data Template (full sentence)                                                                                      | Rates for Chronic Absenteeisr                                             | n? Do they vary by subgroup?                                                                     | Expanded Template<br>Description for Process       | What are our rai<br>subgroup?                      | es for Chronic Absenteeism? Do they vary by                                                                                                    |
| Focus Area & Sub Area                                                                                                    | Non-Academic - Sc                                                         | hool Climate and Culture                                                                         | Guide                                              |                                                    | Construction of the second second second second second second second second second second second second second                                                                                                    |
| What is the name of the Data Object?<br>Title/Type of Data/Timeframe<br>(full sentence - 81 characters including<br>spoces) | Where should this data object originate from? (required)                  | How can this data object be<br>found?<br>(Required - You can get this<br>data by following these | Report Name<br>(only for MI School Data<br>or MDH) | Applied<br>Filters<br>(only for MI<br>School Data) | Why is data object part of the Data Set<br>Template?<br>(What is the purpose of this data object? Would<br>we consider it a primary or secondary source?                                                                                                    |
| District (Current Year) Chronic<br>Absenteeism Report (demographic)                                                         | MiSchoolData -                                                            | MSD, by School Year, by Report<br>Category (Snapshot)                                            | Student Attendance                                 |                                                    | Used as a primary data source, this demographic<br>data can be used to determine the percentage of<br>students chronically absent districtwide and by<br>subgroups.                                                                                                    |
| District (Trend) Chronic Absenteeism<br>Report (demographic)                                                                | MiSchoolData -                                                            | MSD, by School Year, by Report<br>Category (Trend)                                               | Student Attendance                                 |                                                    | Used as a secondary data source, this demographic<br>data can be used to determine the trends related to<br>students' chronic absenteeism districtwide and by<br>subgroups.                                                                                                    |
| Systems Data Related to Inventory and Use of Student Wrap-Around Services - Current Year                                    | District Determined -                                                     | District Systems Review                                                                          |                                                    |                                                    | Used as a secondary data source, this data can<br>identify the wrap-around services (connections to<br>community agencies' school-provided supports)<br>available to students as well which services have<br>been accessed by students with chronic<br>absenteeism.                                                                                                    |
| School Climate Survey for Student<br>Perceptions - Current Year (perception)                                                | District Determined                                                       | District Determined                                                                              |                                                    |                                                    | Used as a secondary data source, this data can be<br>used to determine students' perceptions and can<br>answer: do students like school, do they feel<br>successful, do they feel safe, have an adult they can<br>talk to, etc.?                                                                                                    |
| MIPHY School Domain for MS and HS -<br>Trend (perception)                                                                   | MiDataHub -                                                               | МДН                                                                                              |                                                    | - 6                                                | Used as a secondary data source, the MIPHY<br>School Report provides information regarding<br>general attitudes of MS/HS students about school<br>and will help to answer: do they find school to be<br>interesting, engaging? What are their perceptions of<br>safety and bullying?                                                                                                    |
| School Climate Survey for Family<br>Perceptions - Current Year                                                              | District Determined                                                       | District Determined                                                                              |                                                    |                                                    | Used as a secondary data source, this data can be<br>used to determine parent and family perceptions<br>and will support teams in answering: do their<br>students like school, do they feel successful, do they<br>feel safe, do they have an adult they can talk to,<br>etc.? Does the school communicate well with<br>parents, do parents feel welcome and comfortable<br>reaching out to their student's teachers, etc? |
| Systems Data related to District<br>Attendance and Truancy Processes and<br>Procedures - Current Year                       | District Determined -                                                     | District Determined                                                                              |                                                    |                                                    | Depending on causations, this data may be used as<br>a secondary data source to drill down into<br>processes, procedures, communication etc.                                                                                                    |

#### ata Set: Rates for Chronic Absenteeism? Do they vary by subgroup?

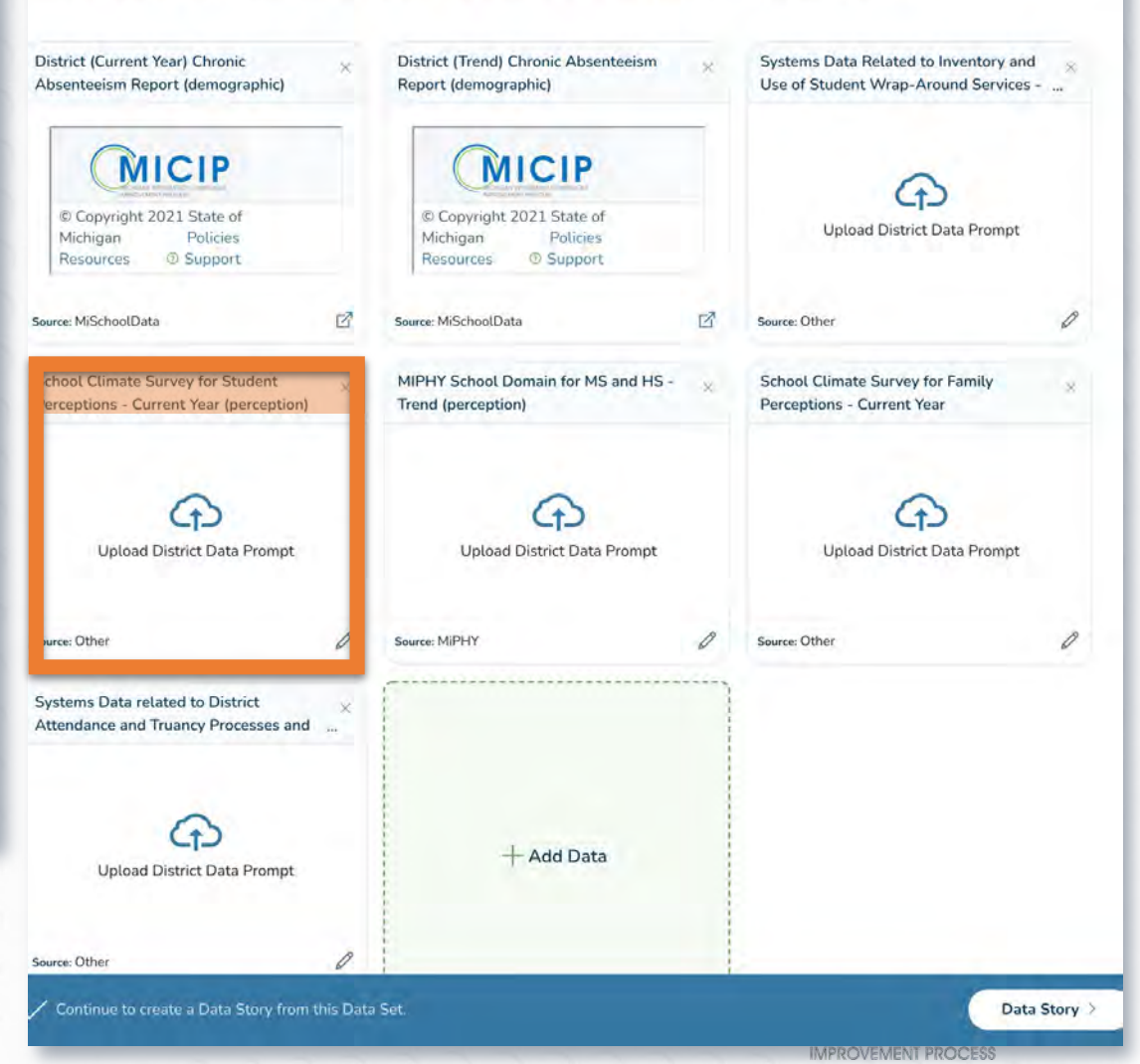

5 T

ar) C

t (de

Sta

vey nt Y

ed t

|                                                                                                    | Dataset Originator (choose<br>your ISD/MDE from<br>pulldown in Column C): | Calhoun Area ISD -                                                                               | Statewide Field Team                               |                                                    |                                                                                                    |
|----------------------------------------------------------------------------------------------------|---------------------------------------------------------------------------|--------------------------------------------------------------------------------------------------|----------------------------------------------------|----------------------------------------------------|----------------------------------------------------------------------------------------------------|
| Title of Data Template (full sentence)                                                                                      | Rates for Chronic Absenteeism                                             | ? Do they vary by subgroup?                                                                      | Expanded Template<br>Description for Process       | What are our ra<br>subgroup?                       | tes for Chronic Absenteeism? Do they vary by                                                                                                    |
| Focus Area & Sub Area                                                                                                    | Non-Academic - Sch                                                        | ool Climate and Culture                                                                          | Guide                                              |                                                    |                                                                                                    |
| What is the name of the Data Object?<br>Title/Type of Data/Timeframe<br>(full sentence - 81 characters including<br>spoces) | Where should this data<br>object originate from?<br>(required)            | How can this data object be<br>found?<br>(Required - You can get this<br>data by following these | Report Name<br>(only for MI School Data<br>or MDH) | Applied<br>Filters<br>(only for MI<br>School Data) | Why is data object part of the Data Set<br>Template?<br>(What is the purpose of this data object? Would<br>we consider it a primary or secondary source?                                                                                                    |
| District (Current Year) Chronic<br>Absenteeism Report (demographic)                                                         | MiSchoolData -                                                            | MSD, by School Year, by Repor<br>Category (Snapshot)                                             | Student Attendance                                 |                                                    | Used as a primary data source, this demographic<br>data can be used to determine the percentage of<br>students chronically absent districtwide and by<br>subgroups.                                                                                                    |
| District (Trend) Chronic Absenteeism<br>Report (demographic)                                                                | MiSchoolData -                                                            | MSD, by School Year, by Repor<br>Category (Trend)                                                | Student Attendance                                 |                                                    | Used as a secondary data source, this demographic<br>data can be used to determine the trends related to<br>students' chronic absenteeism districtwide and by<br>subgroups.                                                                                                    |
| Systems Data Related to Inventory and Use of Student Wrap-Around Services - Current Year                                    | District Determined                                                       | District Systems Review                                                                          |                                                    |                                                    | Used as a secondary data source, this data can<br>identify the wrap-around services (connections to<br>community agencies' school-provided supports)<br>available to students as well which services have<br>been accessed by students with chronic<br>absenteeism.                                                                                                    |
| School Climate Survey for Student<br>Perceptions - Current Year (perception)                                                | District Determined                                                       | District Determined                                                                              | · · · · · ·                                        |                                                    | Used as a secondary data source, this data can be<br>used to determine students' perceptions and can<br>answer: do students like school, do they feel<br>successful, do they feel safe, have an adult they can<br>talk to, etc.?                                                                                                    |
| MIPHY School Domain for MS and HS -<br>Trend (perception)                                                                   | MiDataHub -                                                               | MDH                                                                                              |                                                    | ΞĔ                                                 | Used as a secondary data source, the MIPHY<br>School Report provides information regarding<br>general attitudes of MS/HS students about school<br>and will help to answer: do they find school to be<br>interesting, engaging? What are their perceptions of<br>safety and bullying?                                                                                                    |
| School Climate Survey for Family<br>Perceptions - Current Year                                                              | District Determined 🔷 👻                                                   | District Determined                                                                              |                                                    |                                                    | Used as a secondary data source, this data can be<br>used to determine parent and family perceptions<br>and will support teams in answering: do their<br>students like school, do they feel successful, do they<br>feel safe, do they have an adult they can talk to,<br>etc.? Does the school communicate well with<br>parents, do parents feel welcome and comfortable<br>reaching out to their student's teachers, etc? |
| Systems Data related to District<br>Attendance and Truancy Processes and<br>Procedures - Current Year                       | District Determined -                                                     | District Determined                                                                              |                                                    |                                                    | Depending on causations, this data may be used as<br>a secondary data source to drill down into<br>processes, procedures, communication etc.                                                                                                    |

#### Fulfill Data Prompt X School Climate Survey for Student Perceptions -Current Year (perception) Upload a file to fulfill this Data Object prompt Used as a secondary data source, this data can be used to determine students' perceptions and can answer: do students like school, do they feel successful, do they feel safe, have an adult they can talk to, etc.? This data is from Other You can get this data by following these instructions: **District Determined** How can this data object be found? (Required) (t) Drag & Drop to upload data Select Files (Upload size cannot exceed 10mb) Data uploaded should not include personally identifiable information (PII). It is understood that the district has responsibility to ensure PII is not present in uploaded data and documents.

I Accept

Add to Data Si

51

ar) C

t (d

Sta

Pol

vey nt Y

tU

ed to

| MICIP                                                                                                    | Dataset Originator (choose<br>your ISD/MDE from<br>pulldown in Column C): | Calhoun Area ISD 🔷                                                                               | Statewide Field Team                               |                                                    |                                                                                                    |
|----------------------------------------------------------------------------------------------------|---------------------------------------------------------------------------|--------------------------------------------------------------------------------------------------|----------------------------------------------------|----------------------------------------------------|----------------------------------------------------------------------------------------------------|
| Title of Data Template (full sentence)                                                                           | Rates for Chronic Absenteeisn                                             | I                                                                                                | Expanded Template<br>Description for Process       | What are our ra<br>subgroup?                       | tes for Chronic Absenteeism? Do they vary by                                                                                                    |
| Focus Area & Sub Area                                                                                            | Non-Academic - Sc                                                         | hool Climate and Culture                                                                         | Guide                                              |                                                    |                                                                                                    |
| What is the name of the Data Object?<br>Title/Type of Data/Timeframe<br>(full sentence - 81 characters including | Where should this data<br>object originate from?<br>(required)            | How can this data object be<br>found?<br>(Required - You can get this<br>data by fallowing these | Report Name<br>(only for MI School Data<br>or MDH) | Applied<br>Filters<br>(only for MI<br>School Data) | Why is data object part of the Data Set<br>Template?<br>(What is the purpose of this data object? Wol<br>we consider it a primary or secondary source                                                                                                    |
| District (Current Year) Chronic<br>Absenteeism Report (demographic)                                              | MiSchoolData -                                                            | MSD, by School Year, by Report<br>Category (Snapshot)                                            | Student Attendance                                 |                                                    | Used as a primary data source, this demographic<br>data can be used to determine the percentage of<br>students chronically absent districtwide and by<br>subgroups.                                                                                                    |
| District (Trend) Chronic Absenteeism<br>Report (demographic)                                                     | MiSchoolData -                                                            | MSD, by School Year, by Report<br>Category (Trend)                                               | Student Attendance                                 |                                                    | Used as a secondary data source, this demograph<br>data can be used to determine the trends related<br>students' chronic absenteeism districtwide and by<br>subgroups.                                                                                                    |
| Systems Data Related to Inventory and<br>Use of Student Wrap-Around Services -<br>Current Year                   | District Determined 🔹                                                     | District Systems Review                                                                          |                                                    |                                                    | Used as a secondary data source, this data can<br>identify the wrap-around services (connections to<br>community agencies' school-provided supports)<br>available to students as well which services have<br>been accessed by students with chronic<br>absenteeism.                                                                                                    |
| School Climate Survey for Student<br>Perceptions - Current Year (perception)                                     | District Determined                                                       | District Determined                                                                              |                                                    |                                                    | Used as a secondary data source, this data can b<br>used to determine students' perceptions and can<br>answer: do students like school, do they feel<br>successful, do they feel safe, have an adult they o<br>talk to, etc.?                                                                                                    |
| MIPHY School Domain for MS and HS -<br>Trend (perception)                                                        | MiDataHub -                                                               | МОН                                                                                              |                                                    |                                                    | Used as a secondary data source, the MIPHY<br>School Report provides information regarding<br>general attitudes of MS/HS students about school<br>and will help to answer: do they find school to be<br>interesting, engaging? What are their perceptions<br>safety and bullying?                                                                                                    |
| School Climate Survey for Family<br>Perceptions - Current Year                                                   | District Determined 🛛 🛩                                                   | District Determined                                                                              |                                                    |                                                    | Used as a secondary data source, this data can b<br>used to determine parent and family perceptions<br>and will support teams in answering: do their<br>students like school, do they feel successful, do th<br>feel safe, do they have an adult they can talk to,<br>etc.? Does the school communicate well with<br>parents, do parents feel welcome and comfortable<br>reaching out to their student's teachers, etc? |
| Systems Data related to District<br>Attendance and Truancy Processes and<br>Procedures - Current Year            | District Determined -                                                     | District Determined                                                                              |                                                    |                                                    | Depending on causations, this data may be used a secondary data source to drill down into                                                                                                    |

Fulfill Data Prompt X School Climate Survey for Student Perceptions -Current Year (perception) 🧷 Upload a file to fulfill this Data Object prompt Used as a secondary data source, this data can be used to determine students' perceptions and can answer: do students like school, do they feel successful, do they feel safe, have an adult they can talk to, etc.? This data is from Other You can get this data by following these instructions: District Determined How can this data object be found? (Required) **G** Drag & Drop to upload data 01 Select Files (Upload size cannot exceed 10mb) Data uploaded should not include personally identifiable information (PII). It is understood that the district has responsibility to ensure PII is not present in uploaded data and documents.

I Accept

|                                                                                                    | Dataset Originator (choose<br>your ISD/MDE from<br>pulldown in Column C): | Calhoun Area ISD 🚽                                                                               | Statewide Field Team                               |                                                    |                                                                                                    |
|----------------------------------------------------------------------------------------------------|---------------------------------------------------------------------------|--------------------------------------------------------------------------------------------------|----------------------------------------------------|----------------------------------------------------|----------------------------------------------------------------------------------------------------|
| Title of Data Template (full sentence)                                                                                      | Rates for Chronic Absenteeisn                                             | ]<br>n? Do they vary by subgroup?                                                                | Expanded Template<br>Description for Process       | What are our rat<br>subgroup?                      | es for Chronic Absenteeism? Do they vary by                                                                                                    |
| Focus Area & Sub Area                                                                                                    | Non-Academic - Sc                                                         | hool Climate and Culture                                                                         | Guide                                              |                                                    |                                                                                                    |
| What is the name of the Data Object?<br>Title/Type of Data/Timeframe<br>(full sentence - 81 characters including<br>spoces) | Where should this data<br>object originate from?<br>(required)            | How can this data object be<br>found?<br>{Required - You can get this<br>data by following these | Report Name<br>(only for MI School Data<br>or MDH) | Applied<br>Filters<br>(only for MI<br>School Data) | Why is data object part of the Data Set<br>Template?<br>What is the purpose of this data object? Would<br>we consider it a primary or secondary source?                                                                                                    |
| District (Current Year) Chronic<br>Absenteeism Report (demographic)                                                         | MiSchoolData -                                                            | MSD, by School Year, by Repo<br>Category (Snapshot)                                              | Student Attendance                                 |                                                    | sed as a primary data source, this demographic<br>ata can be used to determine the percentage of<br>udents chronically absent districtwide and by<br>ubgroups.                                                                                                    |
| District (Trend) Chronic Absenteeism<br>Report (demographic)                                                                | MiSchoolData 🔫                                                            | MSD, by School Year, by Repo<br>Category (Trend)                                                 | Student Attendance                                 |                                                    | sed as a secondary data source, this demographic<br>ata can be used to determine the trends related to<br>udents' chronic absenteeism districtwide and by<br>ubgroups.                                                                                                    |
| Systems Data Related to Inventory and<br>Use of Student Wrap-Around Services -<br>Current Year                              | District Determined -                                                     | District Systems Review                                                                          |                                                    |                                                    | sed as a secondary data source, this data can<br>lentify the wrap-around services (connections to<br>ommunity agencies' school-provided supports)<br>vailable to students as well which services have<br>een accessed by students with chronic<br>bsenteeism.                                                                                                    |
| School Climate Survey for Student<br>Perceptions - Current Year (perception)                                                | District Determined                                                       | District Determined                                                                              |                                                    |                                                    | sed as a secondary data source, this data can be<br>sed to determine students' perceptions and can<br>nswer: do students like school, do they feel<br>uccessful, do they feel safe, have an adult they can<br>ik to, etc.?                                                                                                    |
| MIPHY School Domain for MS and HS -<br>Trend (perception)                                                                   | MiDataHub -                                                               | MDH                                                                                              |                                                    |                                                    | sed as a secondary data source, the MIPHY<br>chool Report provides information regarding<br>eneral attitudes of MS/HS students about school<br>nd will help to answer: do they find school to be<br>teresting, engaging? What are their perceptions of<br>afety and bullying?                                                                                                    |
| School Climate Survey for Family<br>Perceptions - Current Year                                                              | District Determined 🛛 👻                                                   | District Determined                                                                              |                                                    |                                                    | sed as a secondary data source, this data can be<br>sed to determine parent and family perceptions<br>nd will support teams in answering: do their<br>udents like school, do they feel successful, do they<br>el safe, do they have an adult they can talk to,<br>tc.? Does the school communicate well with<br>arents, do parents feel welcome and comfortable<br>eaching out to their student's teachers, etc? |
| Systems Data related to District<br>Attendance and Truancy Processes and<br>Procedures - Current Year                       | District Determined -                                                     | District Determined                                                                              |                                                    |                                                    | epending on causations, this data may be used as<br>secondary data source to drill down into<br>rocesses, procedures, communication etc.                                                                                                    |

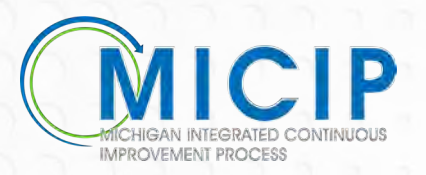

#### **Data Object Source with Rationale**

District (Current Year) Chronic Absenteeism Report (demographic)

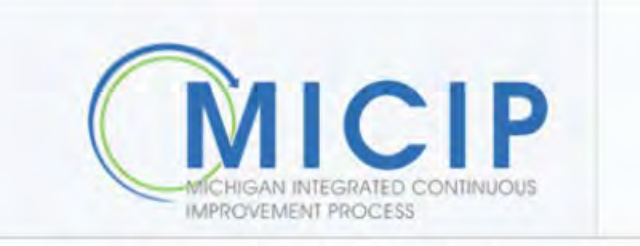

© Copyright 2021 State of Michigan Policies Resources ⑦ Support

Source: MiSchoolData

#### A -7

X

This demographic data is used as a primary data source to determine district-wide attendance rates and by subgroups. Data can help a district determine the percentage of students with on-track attendance.

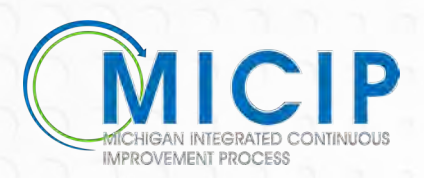

## Data Set Template - Blank

| 'n |                                                                                     | Data Set Originator (choose<br>your ISD/MDE from<br>pulldown in Column C): |                                                                                                    | Replace the contents of this                       | cell with your La                                  | st Name, First Name                                                                                                    |
|----|-------------------------------------------------------------------------------------|----------------------------------------------------------------------------|----------------------------------------------------------------------------------------------------|----------------------------------------------------|----------------------------------------------------|----------------------------------------------------------------------------------------------------|
| 2  | Title of Data Template (full sentence)                                              |                                                                            |                                                                                                    | Guiding Question for the                           |                                                    |                                                                                                    |
| 3  | Focus Area & Sub Area                                                               |                                                                            |                                                                                                    | Dataset                                            |                                                    |                                                                                                    |
| 4  | Title/Type of Data/Timeframe<br>(full sentence - 81 characters including<br>spaces) | Where should this data<br>object originate from?<br>(required)             | Data Object<br>(Required - Details regarding<br>what the data object is and<br>where is might be found.) | Report Name<br>(only for MI School Data<br>or MDH) | Applied<br>Filters<br>(only for MI<br>School Data) | Why is data object part of the Data Set<br>Template?<br>(What is the purpose of this data object? Would<br>we consider it a primary or secondary source? |
| 5  |                                                                                     |                                                                            |                                                                                                    | -                                                  |                                                    |                                                                                                    |
| 6  |                                                                                     | ×.                                                                         |                                                                                                    |                                                    |                                                    |                                                                                                    |
| 7  | 1                                                                                   |                                                                            |                                                                                                    |                                                    |                                                    |                                                                                                    |
| 8  |                                                                                     | *                                                                          |                                                                                                    | 1                                                  |                                                    |                                                                                                    |
| 9  | I                                                                                   | 10                                                                         |                                                                                                    | () ( ( ( ( ( ( ( ( ( ( ( ( ( ( ( ( ( (             | i                                                  |                                                                                                    |
| 10 |                                                                                     |                                                                            |                                                                                                    | ).                                                 |                                                    |                                                                                                    |
| 11 |                                                                                     |                                                                            |                                                                                                    | )                                                  |                                                    |                                                                                                    |
| 12 |                                                                                     |                                                                            |                                                                                                    |                                                    | l                                                  |                                                                                                    |
| 13 |                                                                                     | *                                                                          |                                                                                                    | 1                                                  | 1                                                  |                                                                                                    |
| 14 |                                                                                     | *                                                                          |                                                                                                    |                                                    |                                                    |                                                                                                    |
| 15 |                                                                                     | *                                                                          |                                                                                                    |                                                    |                                                    |                                                                                                    |
| 16 |                                                                                     | <i></i>                                                                    |                                                                                                    |                                                    |                                                    |                                                                                                    |
| 1/ |                                                                                     |                                                                            |                                                                                                    | -                                                  |                                                    |                                                                                                    |
| 10 |                                                                                     |                                                                            |                                                                                                    |                                                    |                                                    |                                                                                                    |
| 20 |                                                                                     |                                                                            |                                                                                                    |                                                    | -                                                  |                                                                                                    |
| 21 |                                                                                     |                                                                            |                                                                                                    |                                                    |                                                    |                                                                                                    |
| 22 |                                                                                     | · ·                                                                        |                                                                                                    |                                                    |                                                    |                                                                                                    |
| 23 |                                                                                     |                                                                            |                                                                                                    |                                                    |                                                    |                                                                                                    |

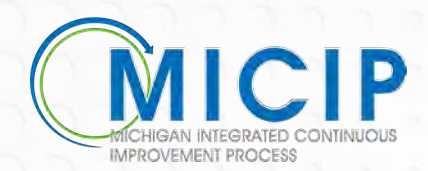

# **Questions?**

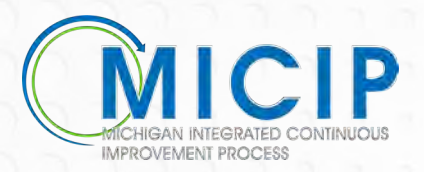

# Data Set Template Creation Practice

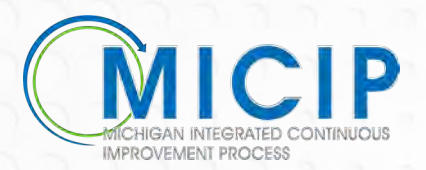

## **Data Set Template Practice**

**Scenario:** You are on a District Continuous Improvement Team and are beginning to delve into an Area of Inquiry around Literacy.

The team has been asked to begin to identify data objects that would reflect factors impacting overall student achievement.

- What data would reflect academic achievement?
- What non-academic areas could impact student success in areas of Literacy?
- What systems could impact success in areas of Literacy? What other data objects would reflect data in academic, nonacademic, and systems that would give you a complete picture?

## Data Set Template Practice – Cont.

Breakout Room Task - Based on the Area of Inquiry Scenario shared on previous slide:

- Brainstorm Data Objects that would be helpful for a district to explore
- For each Data Object, determine
  - Data Object Name
  - Where object originates from
  - Necessary filters (if any)
  - Prompt to guide district's thinking . . .
     Why is this data object a part of the Data Set Template?
- Using the spreadsheet, create Data Set Template for Area of Inquiry

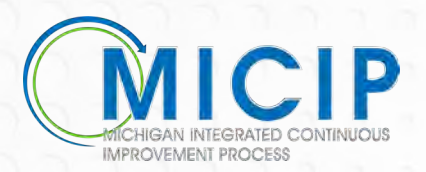

# Data Set Template Practice – Cont.2

**Whole Group AH-HAs** 

Use the Chat feature to share a noticing or wondering that was discovered through this process

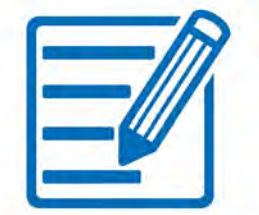

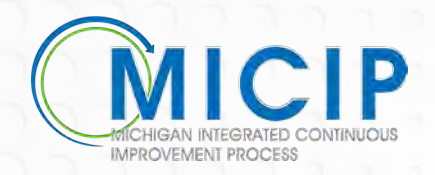

# Data Set Process, Resources, Next Steps

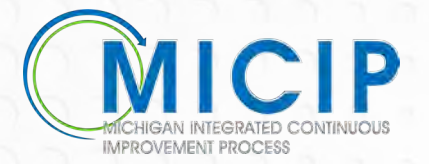

## **Data Set Template Process**

#### **ISD Representatives**

- Create Data Set Template(s) for Area of Inquiry
- Share spreadsheet with MDE's Renie Araoz (<u>Araozr@michigan.gov</u>)

#### MDE

- Vette ISD-created data set template and data objects
- 2. Provide feedback to ISD representative (if needed)
- 3. Create data set template in MICIP platform

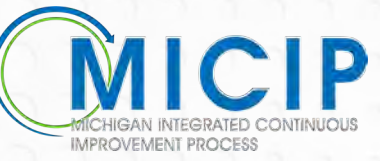

# **Helpful Resources**

- <u>MICIP Website</u>
- MICIP Process Guide
- Available after April 23 on the MICIP Website
  - Data Set Guidance
  - Data Set Template Spreadsheet & Example
  - Naming Conventions One-Pager
  - Recording of today's session 4/14/21

Questions can be sent to: <u>mde-micip@michigan.gov</u>

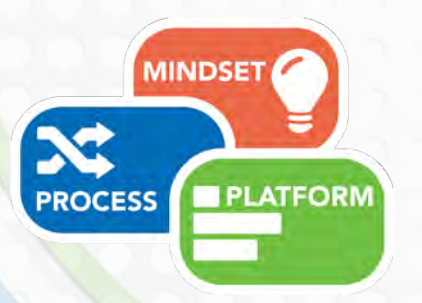

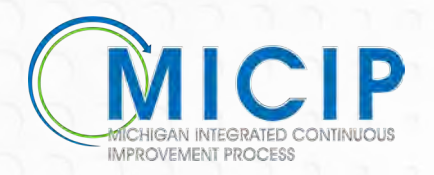

# **Next Steps**

- Data Set Templates will appear in the MICIP platform beginning of May
- Beginning of August integration of new data sources
- New Data Set Templates uploaded to the MICIP Platform will be communicated in the <u>MICIP</u> <u>Continuous Communication</u>

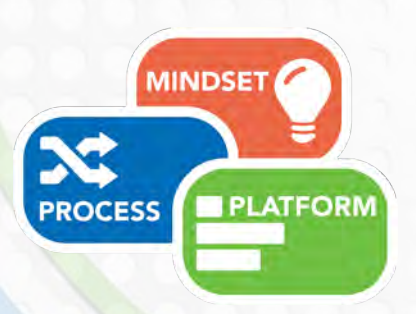

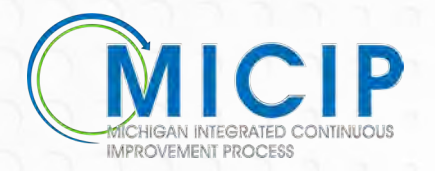

# Thank you for coming!

#### Ben Boerkoel

MICIP Professional Learning Lead Manager, Statewide System of Support Boerkoelb@Michigan.gov

#### Lynn Batchelder

Coordinator of Professional Learning Statewide Field Team <u>batchell@calhounisd.org</u>

#### Terry Nugent, PhD MICIP Lead Michigan Department of Education nugentt@michigan.gov

#### Alecia Hoppa

Area Leader Statewide Field Team hoppaa@calhounisd.org

#### Heather Heitsch

Coordinator of Technology and Communications Statewide Field Team <u>heitschh@calhounisd.org</u>

#### Michelle Quigley-Gomez

Data Systems Analyst Statewide Field Team gomezm@calhounisd.org

#### Julie Castle

Data and Media Design Specialist Statewide Field Team castlej@calhounisd.org

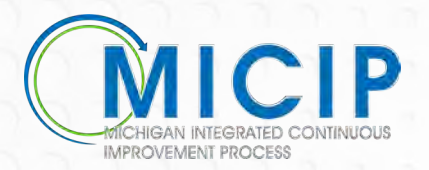

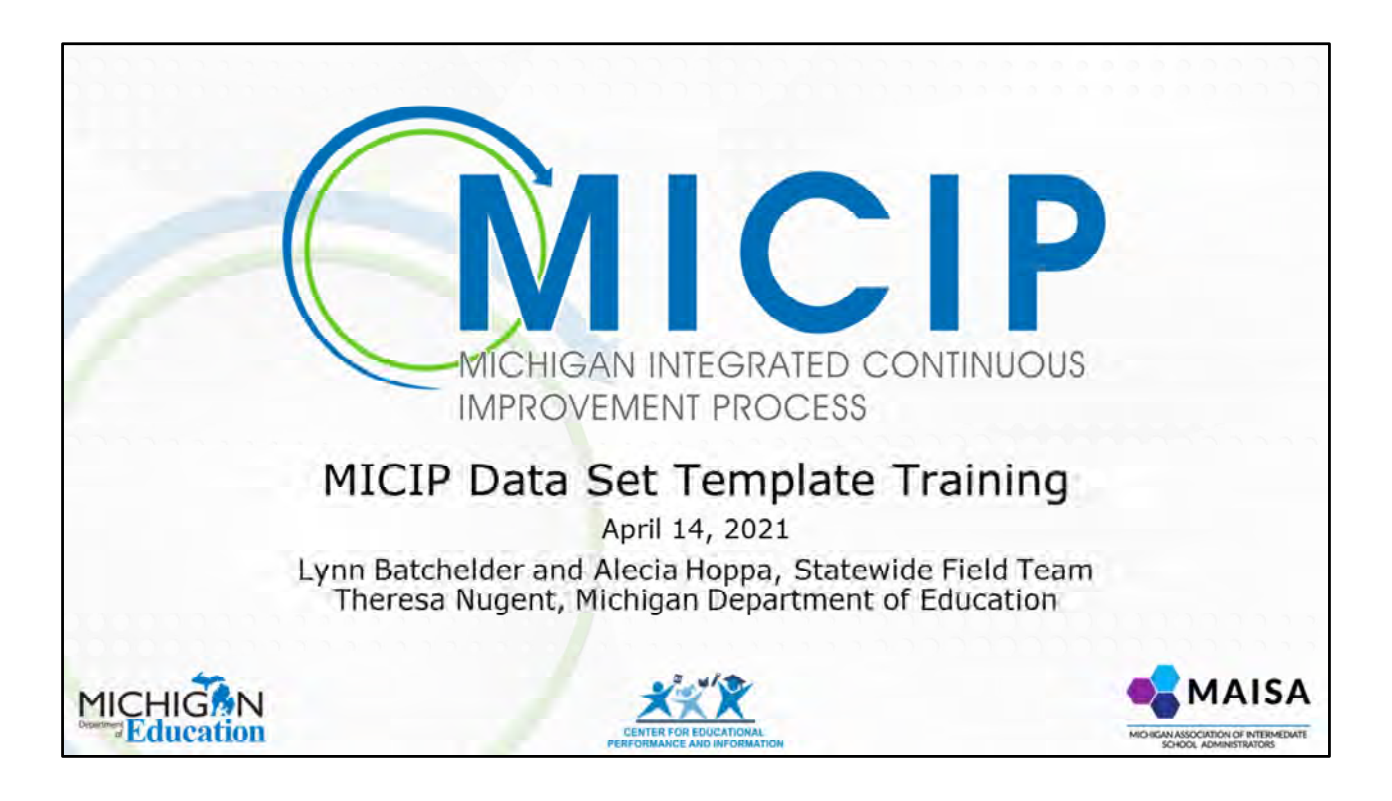

**MICIP Data Set Template Training** 

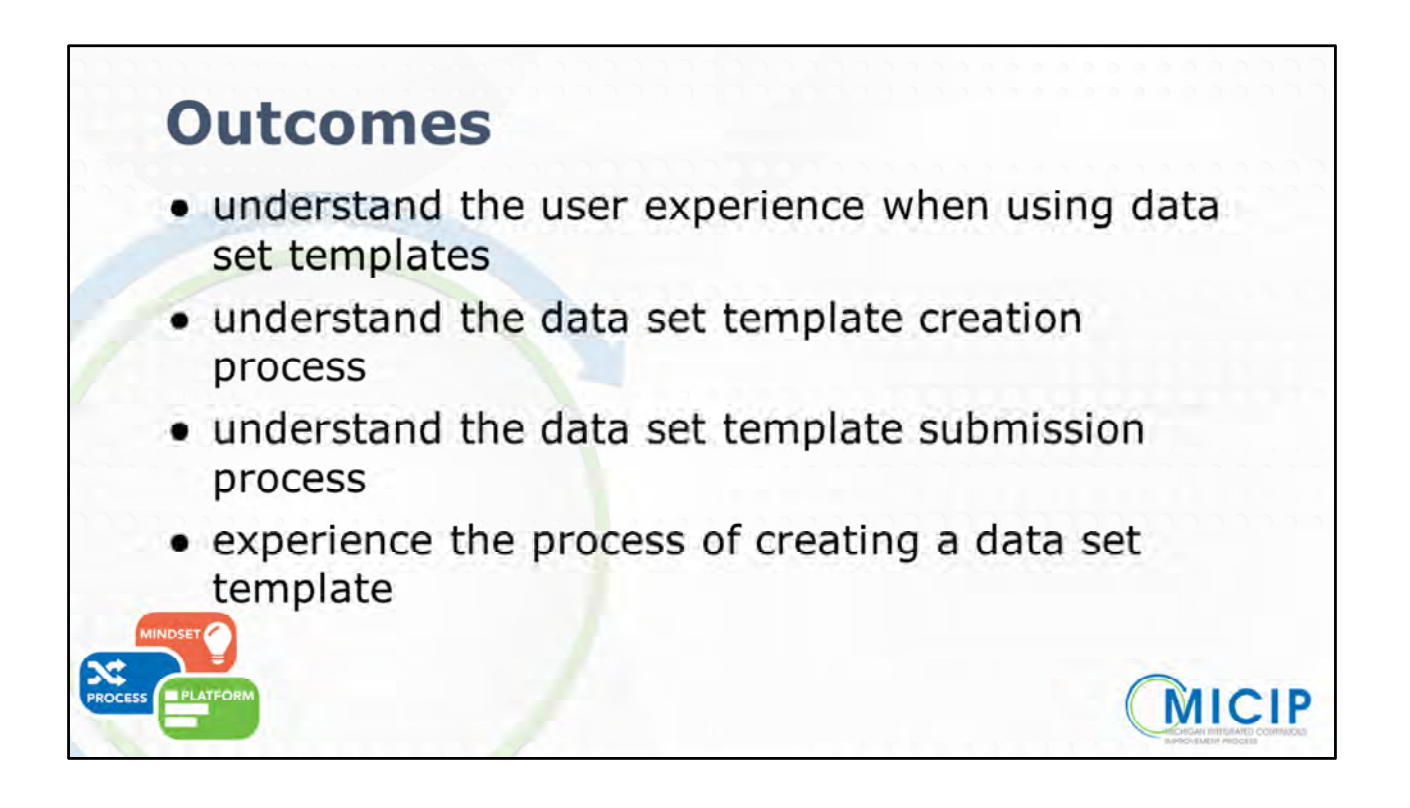

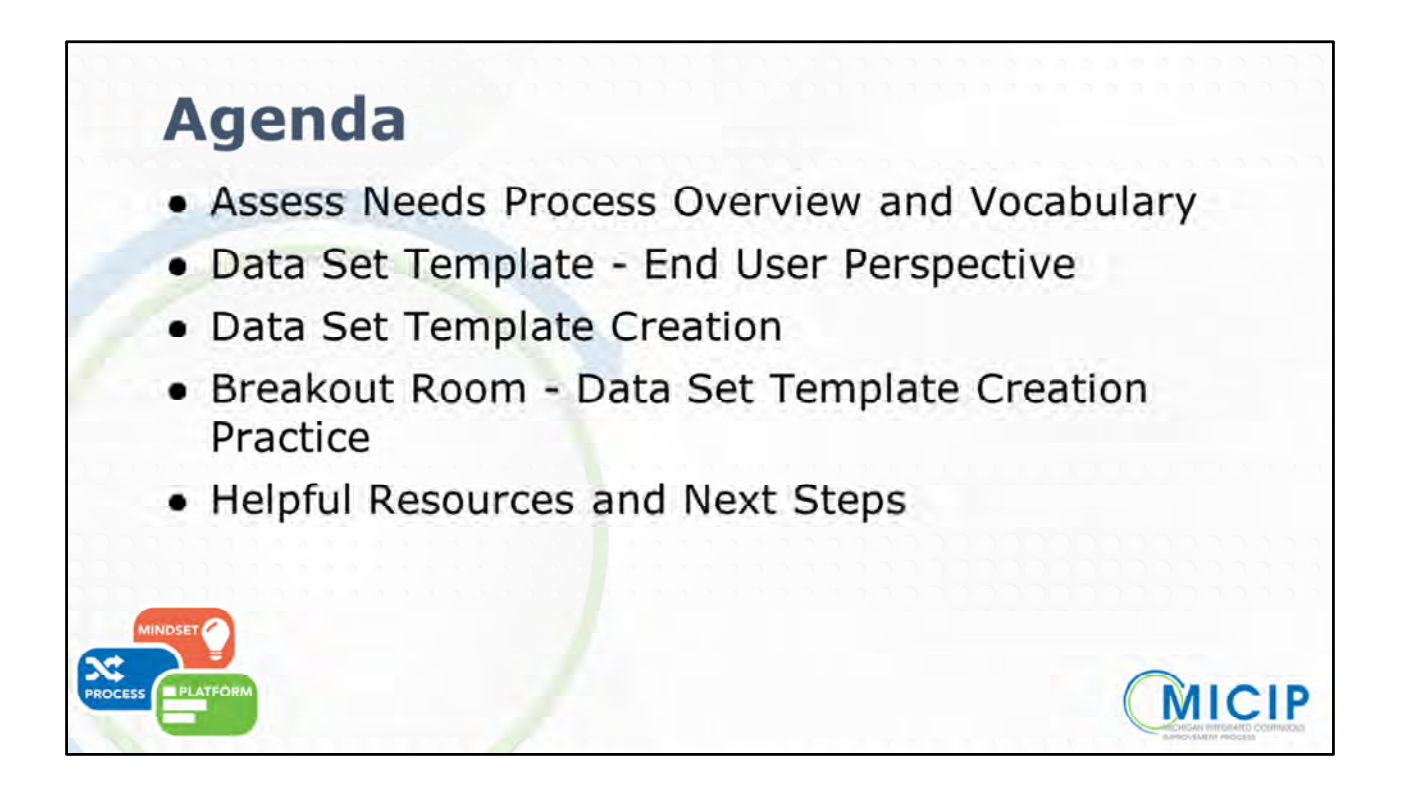

#### MICIP Continuous Improvement Cycle

**Process** - activated by the five components of the Continuous Improvement Cycle, all of which are focused on the **Whole Child** and contextualized within the district's vision, mission, and beliefs:

- Assess needs
- Plan

PROCESS

- Implement
- Monitor/Adjust
- Evaluate

Vision Assess NEEDs Assess NEEDs Assess NEEDS Assess NEEDS Assess NEED

**Process** is represented by the Continuous Improvement Cycle, which is depicted in the graphic you see here.

It's important to recognize that the continuous improvement cycle occurs within the vision, mission, and beliefs of the district.

And, it captures the cycle of assessing needs, developing plans,

implementing, and monitoring and evaluating . . . all **focused** around the **whole child** at the center.

The continuous improvement cycle **operationalizes** the MICIP Process which, at its core, addresses Needs, Plans, and Funds.

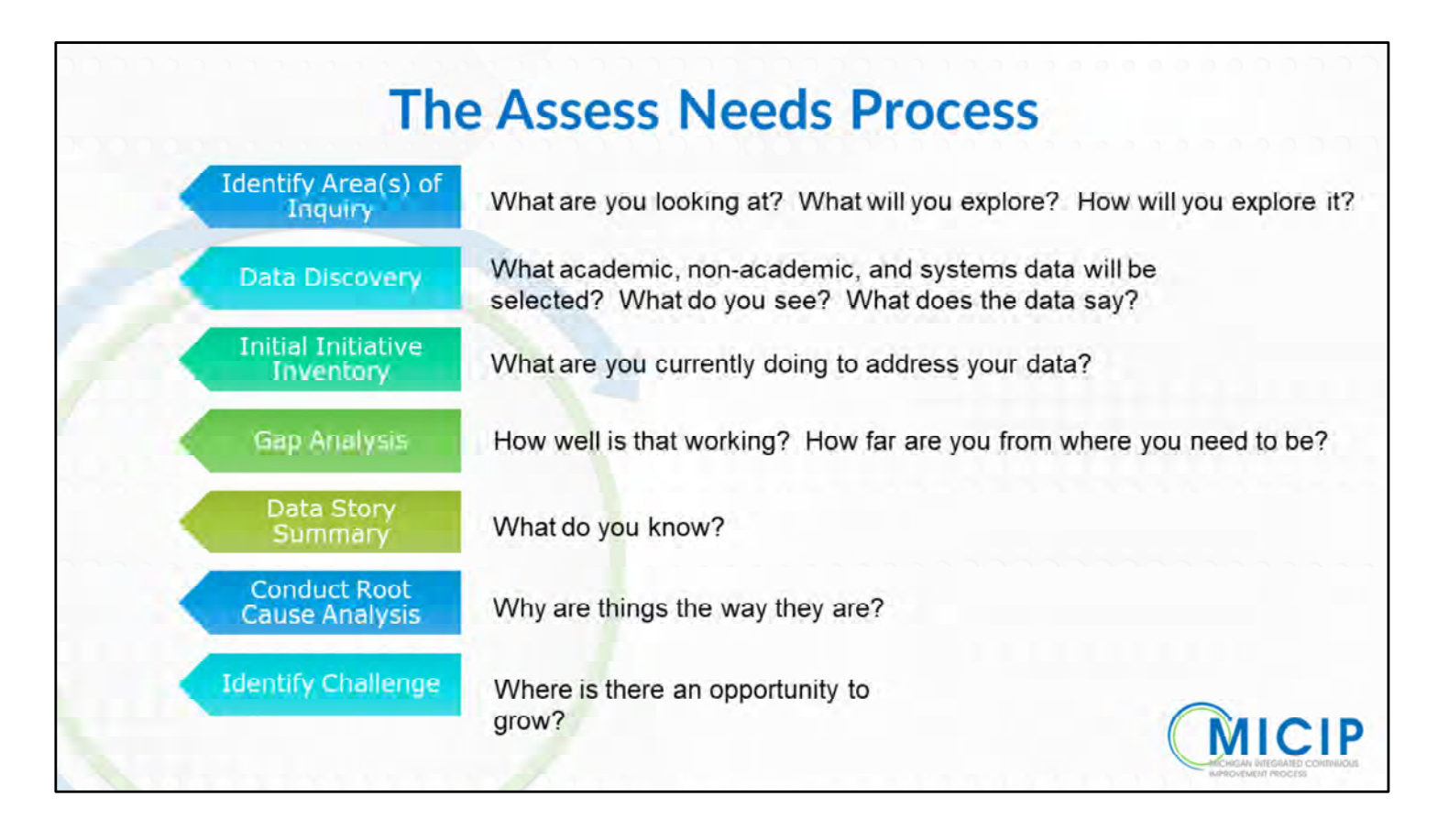

**Assess Needs -** Assessing Needs is a process that is iterative rather than linear. You will find yourself engaging in the assessing needs process on a regular basis throughout the continuous improvement cycle. Keeping questions such as these (on the puzzle pieces) in mind might be helpful during six steps of this assess needs process.

- **1. Identifying Areas of Inquiry -** What are you looking at? What will you explore? How will you explore it?
- **2. Discover Whole Child Data** What academic, non-academic, and systems data will be selected? What do you see? What does the data say?
  - As part of this process, districts can create OR tweak an existing Data
     Set Template This is the area that we will be focusing on today
- 3. Writing Your **Data Story Summary** 
  - a. Includes **initial initiative inventory** (which identifies what your district is currently doing to address this area of challenge and how well the initiatives are working
  - b. Summarize the **Gap Statement** by answering the question: What is the difference between your current reality and your desired state?
- **4. Root Cause Analysis** helps us to answer: Why is the data the way it is? What data do you have to support your theories?
- 5. Create a **Challenge Statement** helps us to answer: What is the need or

opportunity we want to address?

|   |                          | Common Vocabulary                                                                                                    |
|---|--------------------------|----------------------------------------------------------------------------------------------------|
|   | Data Object              | A single set of data                                                                                                  |
|   | Data Set                 | A group of data objects used to conduct data analysis                                                                 |
|   | Data Set Template        | A pre-built data set                                                                                                  |
| < | Data Story               | A data set, the initial data analysis summary, the initial initiative inventory, and the gap statement                |
| < | Focus Areas              | Academic, Non-Academic, Systems                                                                                       |
| < | Sub Area                 | Each Focus Area broken down into sub areas such as Academic (ELA, math, science, career and college achievement, etc) |
| < | Primary Data<br>Object   | Primary source of data when determining causation                                                                     |
| < | Secondary Data<br>Object | Possible secondary source of data when proving/disproving causation                                                   |

Some vocabulary terms that you will want to be familiar with as we learn together today

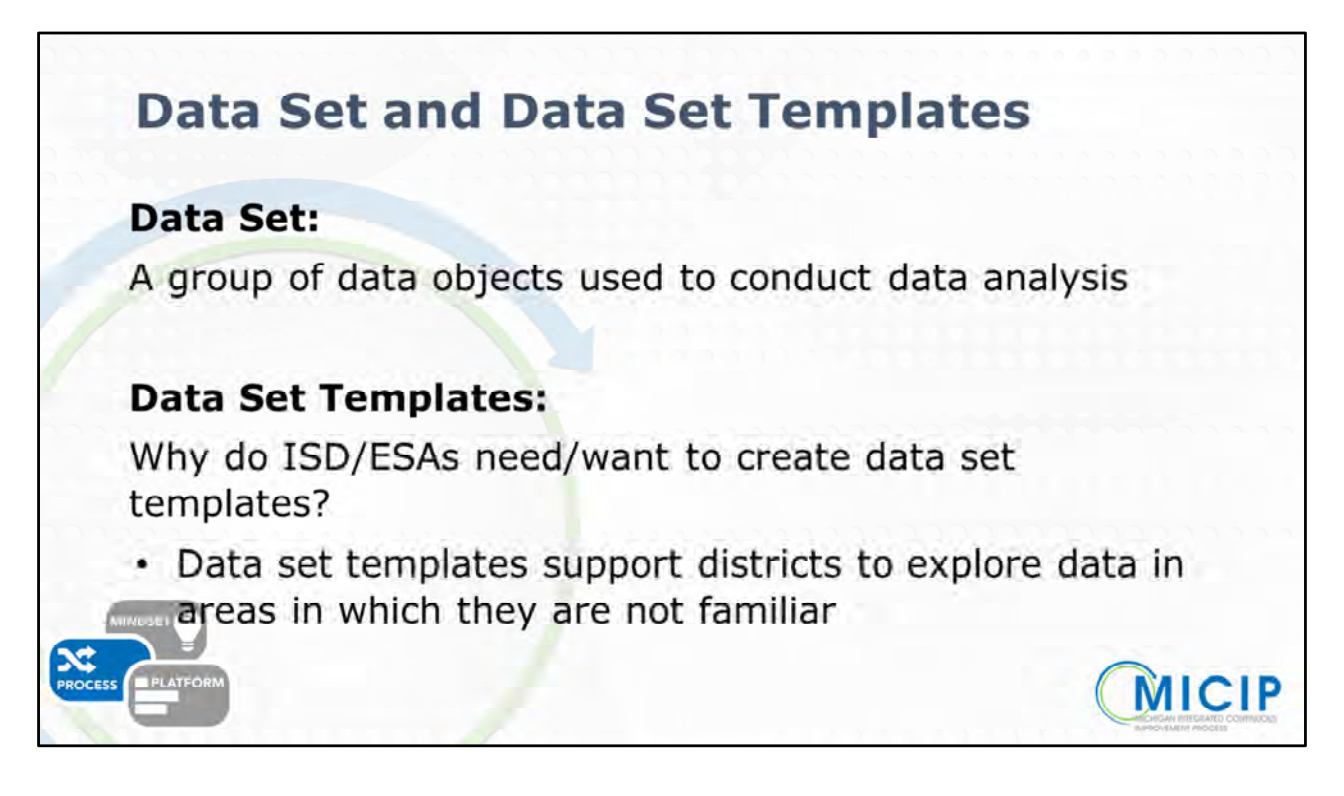

- Why do ISD/ESAs need/want to create data set templates?
  - Data set templates support districts to explore data in areas in which they are not familiar
- Look at the three sources for a complete data picture academic, non-academic, systems.

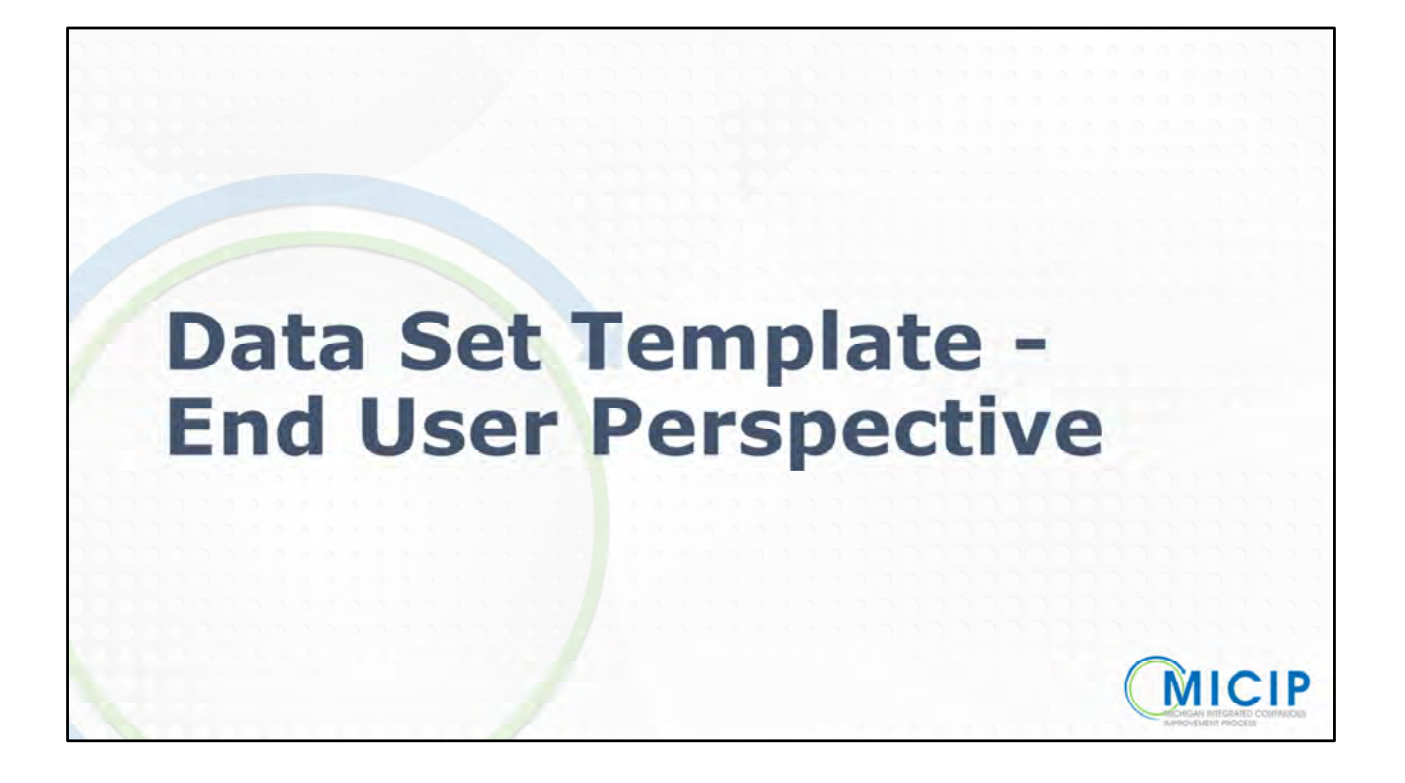

| Discover Data                                                                                                    |         |
|----------------------------------------------------------------------------------------------------|---------|
| MICIP OWNELLING PLAN AMPLEMENT REPORT PLAN AND LINEAR PLAN                                                                                                    |         |
| MICIP Dashboard Att Buildings                                                                                                    |         |
| MY DASHBOARD                                                                                                    |         |
| DISCOVER         PLAN         IMPLEMENT         REPORT           MICIP Data         Explore and group data learner outcome<br>and systems data for your district.         Explore and group data learner outcome         Explore and group data learner outcome | H, Test |
| MY DASHBOARD Analyze Data<br>Analyze data to discover the root cause of<br>issues you are currently presented with.<br>My Portfolio                                                                                                    |         |
|                                                                                                    |         |

- Appears on slide
  - Within the MICIP platform, as a part of the Assess Needs Process, Districts Identify Areas of Inquiry
  - Part of this process is to DISCOVER WHOLE CHILD DATA
  - To explore existing data set templates,
- First Click
  - You can see when you hover over DISCOVER, you have the option to click on DISCOVER DATA

| District Data Sets & Stories Explore of | listrict Data Sets & Stories created by the | district     | (0             | reate Custom Data S | Set ) |
|-----------------------------------------|---------------------------------------------|--------------|----------------|---------------------|-------|
| Data Story Name.                        | Category G                                  | Status.      | Loss Editors D | ay 6                |       |
| MSQ.Tetr                                | Facilities Manageme                         | Data Story   | 03/30/2021     | Tom Johnson         | 5     |
| Barreta Goal                            | Facilities Manageme                         | Data Story   | 03/26/2021     | Test User 2         | ×     |
| test                                    | Nutrition                                   | Data Story   | 03/29/2021     | Test User 2         | >     |
| test                                    | Community Engage                            | Data Story   | 03/31/2021     | Test User 2         | 8     |
| Bed                                     | Physical Activity                           | Data Story   | 03/24/2021     | Test User 2         | 3     |
| test m                                  | Physical Activity                           | in Portfolio | 03/29/2021     | Test User 2         | ł     |
|                                         |                                             |              | Page           | 1 of 2              | 5.5   |
|                                         |                                             |              |                |                     |       |

- Appear on screen
  - This screen is showing the DISTRICT DATA SETS and DATA STORIES already created
- First click
  - As we EXPLORE DATA TEMPLATES, you can see that there are 3 focus areas; Academic, Non-Academic, and Systems-level data that should be used as the district is exploring their area of inquiry

| -                              |                    | -       | Explore Data Templates oncome da                       | a by work over second to date the state |         |     |
|--------------------------------|--------------------|---------|--------------------------------------------------------|-----------------------------------------|---------|-----|
|                                | Non-Academia<br>11 | Sectors | Academic                                               | Non-Academic                            | Systems |     |
| Community Engagement           |                    |         |                                                        |                                         |         |     |
| Family Engagement 1 (mmm       |                    |         | - Community Engangement - Low                          |                                         |         |     |
| Nertal and Dehavioral Health * |                    |         | in Frank Frankrik 1 State                              |                                         |         |     |
| Physical Activity              |                    |         | + Pamily Engagement                                    |                                         |         |     |
| Physical Environment + Imme    |                    |         | + Mental and Behavioral Health                         |                                         |         |     |
|                                |                    |         | + Nutrition (Imper-                                    |                                         |         |     |
| Social and Emotional Health 11 |                    |         | + Physical Activity                                    |                                         |         |     |
|                                |                    |         | + Physical Environment Of Template                     |                                         |         | _   |
|                                |                    |         | - School Culture and Climate                           |                                         |         | Т.  |
|                                |                    |         | District attendance rates, variation by subgroups and  | se-track attendance.                    |         |     |
|                                |                    |         | Rates for Chronic Absentenium? Do they vary by subg    | roup?                                   |         |     |
|                                |                    |         | District suspension events, days and students          |                                         |         |     |
|                                |                    |         | b there is an individual of the distribution           |                                         |         |     |
|                                |                    |         | an online an indexid control of region of specific and |                                         |         |     |
|                                |                    |         | Station Coppension                                     |                                         |         | 100 |

- Appears on screen:
  - As we mentioned, Dataset Templates, have pre-populated data objects for districts to begin analyzing. As an ISD, you have the ability to create dataset templates for the districts across our state to take advantage.
     Some (14) will be pre-populated into the MICIP Platform and will be available to districts in May.
  - Each focus area as sub areas within each. As you can see on this screen, the NON-ACADEMIC focus area has 8 sub areas: community and family engagement, mental and behavioral health, nutrition, physical activity, physical environment, school culture/climate, and social & emotional health.
- First click
  - As we continue to EXPLORE DATA TEMPLATES, you can see that sub area of school culture/climate has 5 dataset templates already created and available.

| Select | Explore Data Set                                                                                                    |       |
|--------|----------------------------------------------------------------------------------------------------|-------|
|        | Academic<br>B Templates                                                                                                    |       |
|        | + Community Engagement © Timutess + Family Engagement © Timutess + Mental and Rehavioral Health © Timutess                                                         |       |
|        | Nutrition 1 Service     Physical Activity & Treasure     Physical Environment & Treasure     Physical Environment & Treasure                                       |       |
|        | School Culture and Climate Timeson Destrict attendance rates, variation by subgroups and on-track attendance.  Bases for Denois Absorbance Obstavious for assumed? |       |
|        | District suspension events, days and students                                                                                                    | MICIE |

- To delve deeper into an existing data set, simply click on the dataset that you wish to explore
- You may notice that the dataset template name gives a short description of thinking that exists within the dataset, for example, the highlighted dataset template, **Rates for Chronic Absenteeism. Do they vary by subgroup?** gives the district an inclination that the dataset template might contain data objects related to Chronic Absenteeism broken down by subgroups.

| Data S                                                               | Set                                                                    |                                                                              | s fo                 | School Climate Survey for Student Perceptions -                                                                                                    |
|----------------------------------------------------------------------|------------------------------------------------------------------------|------------------------------------------------------------------------------|----------------------|----------------------------------------------------------------------------------------------------|
| Data Set: Rates for Chronic A                                        | bsenteeism? Do they vary                                               | by subgroup?                                                                 | ers) C<br>K (che     | Upload a file to fulfil this Date Object prompt                                                                                                    |
| District (Current Yaar) Orvensc<br>Absenteesom Report (Jacmographic) | Distruct (Trend) Okonic Absentanian.<br>Report (demographic)           | Systemi Data Related to Investory and<br>Use of Student Wrap-Around Services | - 1                  | Used as a secondary data source, this data can be used to determine students' perceptions and can<br>answer do students like school, do they feel successful, do they feel safe, have an adult they can talk<br>etc.?<br>This data is from Other |
| © Casyraph 2021 State of<br>Infernant Princer<br>Response © Easport  | © Chayranth 2021 Sketn of<br>Michigan Poticion<br>Resources II Guagant | Uolaad Dictrict Data Promot                                                  | Tata<br>Pool<br>Nace | You can get this data by following these instructions:<br>District Determined<br>How can this data object be found? (Required)                                                                                                    |
| School Climate Survey for Student &                                  | MIPHT School Domain for MS and HS +<br>Trend Serverstined              | School Climate Survey for Family<br>Perceptions - Consent Year               | ×                    |                                                                                                    |
| Uplease Queters Data Promait                                         | Uptional Outline's Data Vinuenal                                       | Lipsical Dativer State Wearage                                               |                      | ~                                                                                                    |
| Sound Offer                                                          | 1                                                                      | Same Office                                                                  | / (0                 | C+D<br>Drag & Drop<br>to unfold data                                                                                                    |
| Attendance and Truancy Processes and                                 | + Add Data                                                             |                                                                              |                      | or<br>San San<br>(Upload size cannot exceed 10mb)                                                                                                    |
| Uptoad District Data Prompt                                          |                                                                        |                                                                              | (anc)                | Data uploaded should not include personally identifiable information (PII). It is understood that the<br>district has responsibility to ensure PII is not present in unloaded data and documents.                                                |

- Appears on the screen
  - When you open the Rates for Chronic Absenteeism. Do they vary by subgroup? dataset template, you can see that there are 7 data objects. These 7 data objects will help this district tell their story as it relates to chronic absenteeism.
  - The data objects are:
    - District (Current Year) Chronic Absenteeism Report (demographic) pulled from MSD
    - District (Trend) Chronic Absenteeism Report (demographic) pulled from MSD
    - Systems Data Related to Inventory and Use of Student Wrap-Around Services - Current Year - the district determines where this data is pulled from
    - School Climate Survey for Student Perceptions Current Year (perception) - the district determines where this data is pulled from
    - MIPHY School Domain for MS and HS Trend (perception) will eventually be pulled from MiDataHub
    - School Climate Survey for Family Perceptions Current Year the

district determines where this data is pulled from

- Systems Data related to District Attendance and Truancy Processes and Procedures - Current Year - the district determines where this data is pulled from
- First Click
  - Highlights that we'll be expanding the **MIPHY School Domain for MS and HS - Trend (perception)** data object
- Second Click
  - As we expand the MIPHY School Domain for MS and HS Trend (perception) data object, you can see additional information to support the district's thinking.
    - There's a prompt noting that a file should be uploaded
    - There's a description the data object and how that data object can/should be used. For example, this data object suggests that this is:
      - Used as a secondary data source, the MIPHY School Report provides information regarding general attitudes of MS/HS students about school and will help to answer: do they find school to be interesting, engaging? What are their perceptions of safety and bullying?
      - As we mentioned previously secondary data sources can be used to prove/disprove causation
    - There's information noting where the data can be pulled from
    - The "How can this data object be found?" area is for the district to complete. This allows the district to capture the steps/process used to access the data for future reference. Emphasize . . . This is critical that as team members come and go, it's important to know where the data is coming from
    - Districts will be reminded in the Drag/Drop area that student-level data is not to be uploaded and that the file should be a PDF or JPG image.

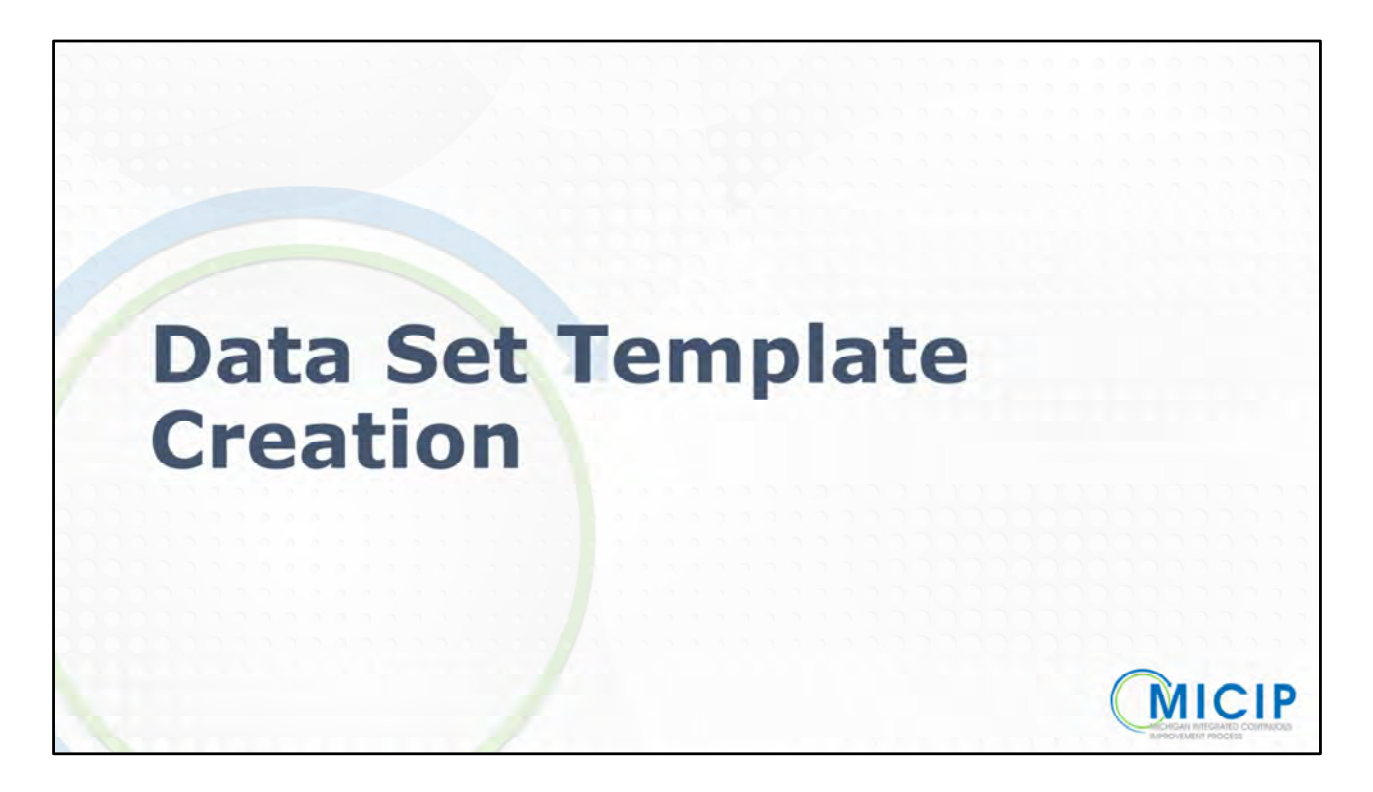

- What does this mean for you as an ISD?
  - ISDs have the opportunity to create dataset templates for districts across the state to access

| . ( | MICIP                                                                                                    | Dataset Originator (choose<br>your ISD/MDE from<br>pulldown in Column C1: |                                                                                                    | Replace the contents of this                       | cell with your Las                                 | st Name, First Name                                                                                                    |  |
|-----|----------------------------------------------------------------------------------------------------|---------------------------------------------------------------------------|----------------------------------------------------------------------------------------------------|----------------------------------------------------|----------------------------------------------------|----------------------------------------------------------------------------------------------------|--|
| 2   | Title of Data Template (full sentence)                                                                                      |                                                                           |                                                                                                    | Guiding Question for the                           | 1                                                  |                                                                                                    |  |
| 1   | Focus Area & Sub Area                                                                                                    |                                                                           |                                                                                                    | Dataset                                            |                                                    |                                                                                                    |  |
| +   | What is the name of the Data Object?<br>Title/Type of Data/Timeframe<br>(full sentence - 81 characters including<br>spaces) | Where should this data<br>object originate from?<br>(required)            | Data Object<br>(Required - Details regarding<br>what the data object is and<br>where is might be found.) | Report Name<br>(only for MI School Data<br>or MDH) | Applied<br>Filters<br>(only for MI<br>School Data) | Why is data object part of the Data Set<br>Template?<br>(What is the purpase of this data object? Wield,<br>we consider it a primary or secondary source? |  |
| -   |                                                                                                    |                                                                           |                                                                                                    |                                                    | -                                                  |                                                                                                    |  |
| ÷   |                                                                                                    | -                                                                         | -                                                                                                    |                                                    |                                                    |                                                                                                    |  |
| 8   |                                                                                                    | Ŷ                                                                         |                                                                                                    |                                                    |                                                    |                                                                                                    |  |
| 9   |                                                                                                    | *                                                                         |                                                                                                    |                                                    |                                                    |                                                                                                    |  |
| 10  |                                                                                                    |                                                                           |                                                                                                    |                                                    |                                                    |                                                                                                    |  |
| 12  |                                                                                                    |                                                                           |                                                                                                    |                                                    |                                                    |                                                                                                    |  |
| 13  |                                                                                                    | *                                                                         |                                                                                                    |                                                    |                                                    |                                                                                                    |  |
| 15  |                                                                                                    |                                                                           |                                                                                                    |                                                    |                                                    |                                                                                                    |  |
| 16  |                                                                                                    | ×                                                                         |                                                                                                    |                                                    |                                                    |                                                                                                    |  |
| 17  |                                                                                                    | v                                                                         |                                                                                                    |                                                    |                                                    |                                                                                                    |  |
| 10  |                                                                                                    |                                                                           |                                                                                                    |                                                    |                                                    |                                                                                                    |  |
| 8.7 |                                                                                                    | +                                                                         |                                                                                                    |                                                    |                                                    |                                                                                                    |  |
| 21  |                                                                                                    | *                                                                         |                                                                                                    |                                                    |                                                    |                                                                                                    |  |
| 22  |                                                                                                    |                                                                           |                                                                                                    |                                                    |                                                    |                                                                                                    |  |

• In order to do that, ISDs are being asked to use a spreadsheet template to support your thinking. Let's walk you through the connections between this spreadsheet and where the items from the spreadsheet appear in MICIP

| MICIP                                                                                                    | Dataset Originator (choose<br>your ISD/MDE from<br>pulldown in Column C): | Calhoun Area ISD                                                                                 | Statewide Field Yeam                                  |                                                    |                                                                                                    |  |
|----------------------------------------------------------------------------------------------------|---------------------------------------------------------------------------|--------------------------------------------------------------------------------------------------|-------------------------------------------------------|----------------------------------------------------|----------------------------------------------------------------------------------------------------|--|
| Title of Data Template (fuil sentence)<br>Focus Area & Sub Area                                                             | Rates for Chronic Absentants<br>Non-Academic - Sc                         | II<br>m? Do they vary by subgroup?<br>Appl Climate and Culture                                   | Expanded Template<br>Description for Process<br>Guide | What are our ra<br>subgroup?                       | tes for Chronic Absentanism? Do they vary by                                                                                                    |  |
| What is the name of the Data Object?<br>Title/Type of Data/Timeframe<br>(full sentence + 81 characters including<br>spaces) | Where should this data object originate from?<br>Irequired)               | How can this data object be<br>found?<br>(Required - You con get this<br>dott ov following these | Report Name<br>(only for MI School Data<br>or MDH)    | Applied<br>Filters<br>(only for MI<br>School Data) | Why is data object part of the Data Set<br>Template?<br>(What is the purpose of this data object? Would<br>we consider it a primary of secondary source?                                                                                                    |  |
| District (Current Year) Chronic<br>Atsentisetum Recort (demographic)                                                        | MišchooDeta -                                                             | MSD, by School Year, by Nepart<br>Category (Snapshot)                                            | Student Attenuance                                    |                                                    | Used as a primary data source, this demographic<br>data can be used in determine the percentage of<br>students chronically absent districtwide and by<br>subarruss.                                                                                                    |  |
| Diabild (Trend) Chronic Abreniaessen<br>Report (demographic)                                                                | MSchoolData -                                                             | MBD, by School Year, by Report<br>Calegory (Trend)                                               | Student Attonium e                                    | 1.1.2                                              | Used as a secondary data source, this demographic<br>Used can be used to determine the trends related to<br>students' chronic absencesors distochaide and by<br>seconds.                                                                                                    |  |
| Systems Data Related to Inventory and<br>Use of Student Wrap-Around Services -<br>Current Year                              | District Determined ~                                                     | District Systems Review                                                                          |                                                       |                                                    | Used as a secondary data source, this data can<br>identify the wrap-around services (connections to<br>community agencies' school-privided supports)<br>available to students as well which services have<br>been accessed by students with chronic<br>abaanthaires                 |  |
| School Climate Survey for Student<br>Perceptions - Current Year (perception)                                                | District Determined ~                                                     | District Determined                                                                              |                                                       |                                                    | Used as a secondary data source, this data can be<br>used to determine students' people on and can<br>answer: do students like spenceptions and can<br>successful, do they feel safe, have an adult they can<br>talk to, etc.                                                       |  |
| MIPHY School Domain for MS and HS -<br>Trend (perception)                                                                   | MiDataHub ~                                                               | MDH                                                                                              |                                                       |                                                    | Used as a secondary data source, the MIPHY<br>School Report provides information regarding<br>general attuckes of MSHRs students about school<br>and will help to answer; do they find school to be<br>interesting, engaging? What are their perceptions of<br>safety and bullying? |  |
| School Climate Survey for Family<br>Permetions - Current Year                                                               | District Determined *                                                     | District Determined                                                                              |                                                       |                                                    | Used as a secondary data source, this data can be<br>used to determine parent and family perceptions<br>and will support teams in answering: do their<br>students like school, do they feel successful, do they<br>feel aufe, do they have an achilit they ran talk to              |  |

• On the following slides, we are going to break down each column in the spreadsheet to help you see the connection where that column is appearing on the MICIP platform.

| MICIP                                                                                                  | Dataset Originator (choose<br>your ISO/MDE train<br>antidementer Cultures Co | Calhoun Area (50                                                                                    | Statewide Field Team                                  |                                                      |                                                                                                    | ata Set. Rates for Chronic                                                                                                    | Absenteeism? Do they var                       | y by subgroup?                                                                  |
|----------------------------------------------------------------------------------------------------|------------------------------------------------------------------------------|----------------------------------------------------------------------------------------------------|-------------------------------------------------------|------------------------------------------------------|----------------------------------------------------------------------------------------------------|----------------------------------------------------------------------------------------------------|------------------------------------------------|---------------------------------------------------------------------------------|
| Title of Data Template (full sentence)                                                                 | Bales for Otronic Absenteels<br>Non Academic - 5                             | m? On they vary by subgroup?                                                                        | Expanded Template<br>Description for Process<br>Guide | Wess pre car to<br>subgroup?                         | ma for Owner Shannyum? On twy very by                                                                                                    | District (Garrent Yaar) Ovensi:<br>Admenteration Report (Herrings report)                                                                                                    | Ostret (Trest) Chose Aluannessen               | Systemi Data Related to investory and<br>true of Statem Wrap America Services - |
| What is the name of the Data Object<br>Title/Type of Data/Timeframe<br>(tail sentence - 51             | Where should this data<br>object originate from?<br>[required/               | How can this state object he<br>found?<br>Offerenced, the cose per this<br>antis by following these | Report Name<br>(only for MI School Data<br>or MDH)    | Applied<br>Filters<br>(cely for fall<br>School Data) | Why is data shiper part of the fasts for<br>Template?<br>(While is the parameter of the same signer?) Ministr<br>we consider it a primary or secondary source?                                                                                                    | MICIP                                                                                                    | MICIP                                          | 0                                                                               |
| Deatlist (Current Year) Ofwenic<br>Abientoseum Réport (demographic)                                    | Mishielbata                                                                  | MID, by School Year, by Report<br>Calegory (Brapshol)                                               | Dudiet Atlendance                                     |                                                      | Cheed as a primary data source. His demographic<br>data saw be used to determine the parametage of<br>students chronically absent districtivitie and by<br>information.                                                                                                    | II Simon label 2021, Game of<br>Administration Waterian                                                                                                    | E domerger 2011 brong of,<br>prompter Analysis | Upmart Dominist Dania Provinsi                                                  |
| Dismus (Trans) Oliversi Alexandaaan<br>Report (demographic)                                            | Misholida ·                                                                  | MER, by Bahasi Yeen by Report<br>Category (Tend)                                                    | Buden Attendance                                      |                                                      | Used as a secondary data source. We derocytedric<br>date can be used to determine the transferries for<br>etudents' chronic absentences childrichesis and by                                                                                                    | And Manager and Manager and Manager | and the second                                 |                                                                                 |
| Systems Data Natabut to Investmy and<br>Use of Statient Wap-Around Services -<br>Carnet Year           | District Determined                                                          | Dativit Byshims, Havine                                                                             |                                                       |                                                      | Used as a secondary data source, this data can<br>identify the wrap-around senices (connections to<br>community agencies school-priviled supports)<br>available to students as well which services have<br>feel advantage of the second second                                                                                                    | Server Lander Server In Statem<br>Permation, Carvat See (program)                                                                                                    | Transfer Screen Deman for this and this -      | Screeni Camena Survey for Farmay<br>Perceptions - Current Year-                 |
|                                                                                                    | District Determined                                                          | Duist Determinal                                                                                    |                                                       |                                                      | Used to a successingly data success, his data config-<br>uand to determine students' perceptions and can<br>around the determine students' perceptions and can<br>around the students' bet sets, hiere an world tray ran<br>task to, at 7                                                                                                    | œ                                                                                                    | Ð                                              | Ø                                                                               |
| Million Downey by MD and HD.                                                                           | Milmake                                                                      | Mar                                                                                                 |                                                       |                                                      | Chinal as a successfully state source, the MERTEY<br>School Report persons internation repaining<br>general will have a Ministry (automate particul<br>and will have be around: do they find without do be<br>etimenting, any paging 1 What are their partnersenance of<br>addition of successfully.                                                                |                                                                                                    | Laurant Conna Formation                        | Annual Distort Data Parties                                                     |
| School Climate Survey for Family<br>Penaptions - Cumits Your                                           | Daniel Determined                                                            | District Deleversus                                                                                 |                                                       |                                                      | View as a second provide second reliable can be<br>used to interment power and landy connections<br>and ell support tamb in maximum, do their<br>students like arthool, do they feel seconduit, do they<br>feel rails, do they have an adult they can tak in<br>etc. T Does the actual communicate with with<br>parents, do prevents have automate and constitution | Syntamic Data industed to Olisticit<br>Attendance and Truence Procession and                                                                                                    | -                                              |                                                                                 |
| Bystems Date rulated & Dates A<br>Attentionae and Training Processing and<br>Procedures - Current Yeal | Dated Determined                                                             | Dietoct Delemanent                                                                                  |                                                       |                                                      | mainting out is from observity loansame, and<br>Descending on characteria, the color may be used as<br>a teaming white service is with data the<br>promotion, president way, colores descendence phil                                                                                                    | 0                                                                                                    |                                                |                                                                                 |

- Appears on screen
  - This Chronic Absenteeism Dataset Template has 7 data objects
  - The name of the data object contains specific identifiers such as: Title/Type of Data/Timeframe - there is an 81 count character limit
    - For example, **District (Current Year) Chronic** Absenteeism Report (demographic)
    - You can see that we have various data types (perception, systems/process, demographic, and achievement)
      - As you know, it's important for districts to triangulate their data using various data types. Not all data objects are primary data sources . . . , districts are encouraged to use secondary data objects as they prove/disprove causation. As you're thinking about data set templates that you create, be cognizant of including the 4 types of data for districts to consider
- First Click
  - The MiPHY data object that we looked at earlier is highlighted

| MICIP                                                                                                | Dataset Organitier (choose<br>your ISD/MDE from<br>publication to Calment Co | Calhoun Area (5D                                                                                 | Statewide Field Team                                  |                                                    |                                                                                                    | ata Set Rates for Chron                                                   | nic Ab | osenteeism? Do they v                                       | ary | by subgroup?                                                                      |
|----------------------------------------------------------------------------------------------------|------------------------------------------------------------------------------|--------------------------------------------------------------------------------------------------|-------------------------------------------------------|----------------------------------------------------|----------------------------------------------------------------------------------------------------|---------------------------------------------------------------------------|--------|-------------------------------------------------------------|-----|-----------------------------------------------------------------------------------|
| Title of Data Template (Jul' sentence)<br>Focus Area & Sub Area                                      | Rates for Osronic Absenteeller<br>Non Academic - So                          | nii Do they vary by subgroup?                                                                    | Expanded Template<br>Description for Process<br>Guide | West pre car to<br>subgroup?                       | ma for Oreput: Abasempound De they very by                                                                                                    | District (Current Year) Chrenic<br>Admentation Report (demographic)       | - 4.   | District (Transf) Chronic Alwannesson<br>fuguet attempting  | 2   | Systems Data Related to investory and<br>other of Stration Wing-Amirol Services - |
| What is the name of the Data Object<br>Title/Type of Data/Timeframe<br>(hall anstance - E1           | Where should this data<br>object originate from?<br>(required)               | How can this data object he<br>found?<br>/Arguined - Has one get this<br>data by following these | Report Name<br>(only for MI School Data<br>or MDH)    | Applied<br>Filters<br>(cody for MI<br>School Data) | Why is data object part of the Data Set<br>Template?<br>(While is the propose of the same signer?) Heads<br>we consider it a primary or recordery score?)                                                                                                    | MICIP                                                                     | -      | MICIP                                                       |     | 0                                                                                 |
| Sentist (Current Year) Chromic<br>Ibienteesum Report (demographic)                                   | Misiholdata                                                                  | MID, by School Year, by Report<br>Calegory (Brapshol)                                            | Duden Atendance                                       |                                                    | Used as a privacy data scurse. His demographic<br>data say be used to determine the personage of<br>pludents chronically absent districtwide and by<br>externate.                                                                                                    | T Sound land 2021, Game of<br>Microgan Process                            |        | E domonget 2003 finning et.<br>Filmingen Filming            |     | Upmart Dimite Data Prevail                                                        |
| Nervis (Trenit) Gireenis Alexenteesen<br>Neport (denngraphic)                                        | MSchooData -                                                                 | MDD: by Buhavi Yeen ky Report<br>Category (Thrid)                                                | Suder) Attendance                                     |                                                    | Used as a secondary data source. We demographic<br>data can be used to determine the transfe related to<br>etudents' chronic absenteeuen chibic/setter and by<br>subdimum                                                                                                    | Among Million Provide Among Street                                        | a.     |                                                             |     | head from                                                                         |
| Systems Data Natabut to thomstoy and<br>Use of Student Wap-Around Services -<br>Carned Year          | District Desuminant                                                          | Distant Systems, Havine                                                                          |                                                       |                                                    | Used as a secondary data source, this data can-<br>identify the wrap amund senices (connections to<br>community agencies) school provided supports)<br>available to schome as well which services have<br>been accessed by students with chooses.                                                                                                    | remaining Converting Sector                                               |        | nerver Screen Deman for Mis and Mis 1<br>Trend (perception) |     | Scheen Gameter Survey for Formery<br>Perceptions - Conset Vear                    |
| School Climate Survey for Bisamer<br>Perceptions - Current Hear (Secondaries)                        |                                                                              | Desired Determined                                                                               |                                                       |                                                    | Count is a secondary back number. But the back both the<br>count is determine students' percentions and can<br>proved the sholenthy line school, do they had<br>exclosered, do they had ado, here all what here can<br>balk is, all ?                                                                                                    | Ð                                                                         | I      | Ð                                                           |     | Ð                                                                                 |
| MPHY School Domain for MS and HS -<br>frend (perception)                                             | MDataHub -                                                                   | мрн                                                                                              |                                                       |                                                    | Used as a secondary data source, the BBRW<br>School Report provides information regarding<br>general attlates of MSHVS students about school<br>and will help to answer: do they find school to be<br>interesting, engaging? What are their perceptions of<br>safety and building?                                                                                                    | Uplead District Data Mempe                                                | 1      | agreek: District Data Prompt                                |     | uplead District Data Prompt                                                       |
| lotou Cimala Survey for Family<br>Innequena - Cuman Yawe                                             | Daniel Deserviced                                                            | District Deleverant                                                                              |                                                       |                                                    | Used as a second provide sources this data can be<br>cannot be determined prover and ending contractions<br>and will support takens in amounting, do their<br>stademin like athout, do they feet soccessful, do they<br>feet adde, at they cannot an adde they can tak in<br>effort Donly the athout communicate with will<br>contracts, or provers hard contracticate and contigation | Systems Data related to District<br>Attrophysics and Treamy Provision and | 2      | have the                                                    | -   |                                                                                   |
| Bystems Data research & Donnes -<br>Manufarus and Tharmy Processes and<br>Researching - Current Vegi | Dates Determined                                                             | Dialocal Deferminent                                                                             |                                                       |                                                    | Preserving cost to free resources to take may be used as<br>a maximum young to obtain the cost may be used as<br>a maximum young shares to obtain shares you<br>promotes, promote real, coston visuality ph.                                                                                                    | 0                                                                         |        |                                                             |     |                                                                                   |

- Appears on screen
  - The next column, Where should this data object originate from? is a required field. You'll notice that there is a drop down option. You have 25 data origination options to choose from such as: MiSchoolData, MiDataHub, SWIS, Student Information System, Student Grading System, Eidex, Munetrix, and the all important, District Determined.
- First Click
  - When looking at the MICIP Data Objects on the screen, you can see that the data object's origination is from MiDataHub

|                                                                                                    |                                                                    |                                                                                                   |                                                    |                                                    |                                                                                                    |             | Indianada India Managarana September                                                                                                    |
|----------------------------------------------------------------------------------------------------|--------------------------------------------------------------------|---------------------------------------------------------------------------------------------------|----------------------------------------------------|----------------------------------------------------|----------------------------------------------------------------------------------------------------|-------------|----------------------------------------------------------------------------------------------------|
| MICIP                                                                                                    | Detaset Diriginator (chapse<br>your DD/WOE fram<br>publications C) | Cathour Area 150                                                                                  | Statewide Flaid Team                               |                                                    |                                                                                                    | ift s       | Fulfill Data Prompt                                                                                                    |
| Title of Data Template (Jull Limitence)                                                                                      | -                                                                  |                                                                                                   | Expended Template                                  | What are our re<br>subigroup?                      | lies for Overse Advantagent? Do they vary by                                                                                                    | 0           | urrent Year (perception) 🥒                                                                                                    |
| FOCUS Artis & Sub Artis                                                                                                    | Itates for Circinic Absentinelis:<br>Non-Academic - Sc             | n? Do they very by withgroup?<br>Nool Climete and Curure                                          | Description for Process<br>Guide                   |                                                    |                                                                                                    | -10         | puesta el min so kuarni tenn Giera Obyerz, promyt.                                                                                                    |
| What is the name of the Data Object?<br>Title/Type of Data/Timeframe<br>Unil sectorice - it1 characters including<br>commit. | Where should this data<br>object originate from?<br>(repered)      | Now can this data object be<br>found?<br>(Ansured - Protection and this<br>date by Johnsong these | Report Name<br>(only for MI School Data<br>or MDH) | Applied<br>Filters<br>(only for MI<br>School Data) | Why is data object part of the Data Set<br>Tamplate?<br>(What is the purpose of this state adapt? Would<br>an conder it a primary in secondary source?                                                                                                    | 1           | oni as a sussendary data source, this stata sum be used to determine students' perceptions and can<br>source do students like school, do they feel successful, do they teel safe, have an adult they can tai<br>27 |
| Denmi (Curren Year) Chranic<br>Adamittanam Report (derlographic)                                                             | MSINGGER                                                           | USD, 6y School Year, 6y Report<br>Category ((Inspende)                                            | Participation of                                   |                                                    | Used as a primary data source, this demographic<br>data can be used to inhimmer the perimanage of<br>students chronically advant diatinitiwely and by<br>subgroups.                                                                                                    |             | in data a transform                                                                                                    |
| Damiel (Transf) China an Álassana<br>((1999)                                                                                 | Milmaña -                                                          | 1855, By Bulward Vear. By Hauser<br>Category (Transit                                             | And in Concession                                  |                                                    | Used as a according 3MA source, the temperative<br>data can be used to determine the transfer which it<br>is been to draw at an amount destination of<br>sources.                                                                                                    |             | na con con trea a ma ta fa foncessa y su a su a su a su a su a su a su a                                                                                                    |
| Systems Data Related to Inventory and<br>Use of Student Wap-Around Services -<br>Current Year                                | District Determined +                                              | District Systems Review                                                                           |                                                    |                                                    | Used as a secondary data source, this data can<br>identify the watep-ansind identical (contections to<br>community agencies' school-powered septons)<br>available to students as well which services have<br>been accessed by students with chronic                                                                                                    |             | ow can this data adject be found? (Required)                                                                                                    |
| United Climate Survey for Statest<br>Perceptions - Durnet Vear (perception)                                                  | Distant Gamma and                                                  |                                                                                                   |                                                    |                                                    | Initial to a summing that source the data can be<br>and to be address shallow a provider a data can be<br>around to be address two school, do they feel<br>successful, do they feel sate, here an advert may can<br>be to be to the                                                                                                    | and<br>a te |                                                                                                    |
| Adding Schurz Downen, Ke Mit and Mit-<br>Transf generaping                                                                   | Manghat                                                            | ман                                                                                               |                                                    |                                                    | Used as a secondary data source, the MRPHY<br>Taches Result provides information regarding<br>general with them of Monry Subsets added activation<br>and with them to answer: an they field activate to be<br>remembing, analogong? What are their generations of<br>califord and califord?                                                                                                    |             | ~                                                                                                    |
| latinus Climata Survey Ito Family<br>Personana - Current View                                                                | James Communit                                                     | Onvel Demont                                                                                      |                                                    |                                                    | Claim to a seminifiery date sources, this data can be<br>used to datemine parent and femily perceptions<br>and with appoint teams in a seasoning to their<br>statement that schedule they be caused and, its they<br>her care, do her yoknes an skall boy sale data full,<br>data they have an skall boy sale data full,<br>data to be a season of the season and an interaction<br>and the season and an interaction. | t.m         | CtD<br>Drag & Drop                                                                                                    |
| Transmiss Data religious to Diversit<br>Advectances and Training Processes and<br>Projectures - Current Year                 | Despera Generation                                                 | (Desire) Deserves of                                                                              |                                                    |                                                    | Depending on onceations and the data may be used as<br>a reaccelery data exercise to doit down two<br>privations, procedures precovation att.                                                                                                    |             | Commit and commit a second Cilleria                                                                                                    |

- Appears on screen
  - The next column is How can this data be found? and is a required field as well. You're supporting districts with steps to access this data object. You can see in this example for the District (Current Year) Chronic Absenteeism Report (demographic) data object, it can be found by accessing it on MSD, by School Year, by Report Category (Snapshot).
  - The **Report Name** column is only used for MiSchoolData or MDH data objects.
  - If there are **specific filters** that need to be applied, those would be described in this column
- First Click
  - You'll see on the platform, there are two options for Where the data can be found. The first one is for reports that are pre-populated from MiSchoolData or MDH. The second one is for districts to fill in as they are tweaking their data set . . . this field provides guidance for the district to remember exactly HOW they retrieved the data object.

|                                                                                                    |                                                                          |                                                                                                   |                                                       |                                                     |                                                                                                    | Fulfill Data Prompt                                                                                                    |
|----------------------------------------------------------------------------------------------------|--------------------------------------------------------------------------|---------------------------------------------------------------------------------------------------|-------------------------------------------------------|-----------------------------------------------------|----------------------------------------------------------------------------------------------------|----------------------------------------------------------------------------------------------------|
| MICIP                                                                                                | Dataset Originator (chemin<br>your ISD/MDE from<br>pulldown in Calume I) | Calhouri Area ISD                                                                                 | Statewide Field Team                                  |                                                     |                                                                                                    | ft School Climate Survey for Student Perceptions -                                                                                                    |
| Title of Data Template (/ull sentance)                                                               | Ranas For Olyconic Albertownar<br>Stars Anathenia - Bri                  | nt Die they vary by nutsproup?                                                                    | Expanded Template<br>Description for Process<br>Guide | What are up to<br>tudgets@?                         | BUE THE OTHER ADDRESS AND THE PREY VARY BY                                                                                                    | Upload + His to fulfit the Orient Disect prompt                                                                                                    |
| What is the name of the Data Object?<br>Title/Type of Data/Timeframe<br>(Dall sentence - 11 remains) | Where should this data<br>object originate from?                         | How can this data object be<br>found?<br>/Reserved - Nor sam and this<br>data for following there | Report Name<br>Ioniv for MI School Data<br>or MDH)    | Applied<br>Filters<br>(only for Mil<br>School Date) | Why is data object part of the Data Set<br>Template?<br>(What is the partners of this data steers // What?<br>as result is a horizon to account a second steers //                                                                                                    | Verified as a decision of the large as the statistical of a set of the large as a first feature of the large as a set of the set of the large as a set of the set of the large as a set of the set of the large as a set of the set of the large as a set of the set of the large as a set of the set of the large as a set of the set of the large as a set of the set of the large as a set of the set of the large as a set of the set of the large as a set of the set of the large as a set of the set of the large as a set of the set of the large as a set of the large as a set |
| Diama (Gernet Year) Chronic<br>Alexenemen Report Heregender)                                         | wilevenities                                                             | MSEL by School Year, by Hapon<br>Company (Required)                                               | Shuttert Attacharya                                   | School Cretary                                      | determinent i na promoti par en constante parte en<br>Constante a parte a constante a constante<br>constante a constante a constante a constante a constante a constante a constante a constante a constante a constante a constante a constante a constante a constante a constante a constante a constante a constante a constante a constan                                                            | The date o from fither                                                                                                    |
| District (Trent) Chonic Albertamen<br>Report (damographic)                                           | MSchoolData -                                                            | MSD, by Butries Year, by Report<br>Category (Trend)                                               | Superit Adecidance                                    |                                                     | Used as a veccedary data source, this tempgraphic<br>data can be used to calabering the transfe readed to<br>al-dariar dronic absorbalism districtivide and by<br>external.                                                                                                    | Outert Delemans)                                                                                                    |
| Systems Cost Related to Inspectory and<br>Mile of Bulletin Way, Argund Scholary -<br>Control Your    | Devis Determinen                                                         | цилукт, удалите Поклан                                                                            |                                                       |                                                     | Listed as a secondary data summer, the data can<br>alwayd, an analysis and always and always and always<br>and always and always and always and always and<br>provide the second second always and always and<br>provide the second second always and always and<br>provide always and always and always and always and<br>provide always and always and always and always and<br>provide always and always and always and always and always<br>and always and always and always and always and always and<br>always and always and always and always and always and always and<br>always and always and always and always and always and always and<br>always and always and always and always and always and always and<br>always and always and always and always and always and always and<br>always and always and always and always and always and always and<br>always and always and always and always and always and always and<br>always and always and always and always and always and always and<br>always and always and always and always and always and always and<br>always and always and always and always and always and always and<br>always and always and always and always and always and always and<br>always and always and always and always and always and always and always and<br>always and always and always and always and always and always and always and<br>always and always and always | The an and an adjust of research (response)                                                                                                    |
| School Canada Survey for Shubicit<br>Perceptions - Curriers Year (perception)                        | Dainst Delevining -                                                      | Disailid Galernined                                                                               |                                                       |                                                     | Construction and construction of construction of the construction of the construction                                                                 |                                                                                                    |
| Onne (mus francis in the annual.<br>Time (pengling)                                                  | Miquita                                                                  | Mar                                                                                               |                                                       |                                                     | Used on a mananeline value manue, vie MMMYY<br>Ophical Filipsy, provide professional provide material<br>process antibulante, el KAMMI la culatata de manuel<br>anti una hello accessore de professional accesso<br>interventes, avaganges Viena area fines promunition al<br>manter una batterial.                                                                                                    | ili G                                                                                                    |
| Baland Climate Barrier for Family<br>Pressaline - Correct Viter                                      | Otentia Oranimia                                                         | Gamer Grammant -                                                                                  |                                                       |                                                     | Lined are a secondary data source. This table can be<br>orient to distantine a parent and tendy perceptions<br>and all all appendix to a secondary and the second<br>source and a second tend to be a second to be<br>related and a second percent ministration and with<br>percent and a second percent tend and communication<br>with a second tend to be an and a second tend<br>of the second and the second tend and communication.                                                                                                    | Drag & Drop<br>Invariant data                                                                                                    |
| Systemi Dataminist to District.<br>Adamiliance and Toatmy Processes and                              | Disoriel Determined                                                      | David University                                                                                  |                                                       |                                                     | reactivity and to their student's blackwell, edi?<br>Depending on assumations, this data may be used, as<br>a secondary data execute to doll (peed blac                                                                                                    | Salaman wat carrier tanvest (Doing                                                                                                    |

- Appears on screen
  - The **Why is data object part of the Data Set Template?** column really supports the district in answering: What is the purpose of this data object? Would we consider it a primary or secondary source? What guiding questions might support districts in thinking about this data object and what might be considered?
- First Click
  - As you can see on the MICIP platform, this information is pre-populated as a guide for the district.

| Alternationen Report (Semophanis)         MODISALIKA         Campory (Smoothing)         Studiet Astronaution           Demiss (Trand) Chronic Absattesami<br>Report (Semophanis)         MSDISALIKA         MSDISALIKA         Studiet Astronaution         Studiet Astronaution           Demiss (Trand) Chronic Absattesami<br>Report (Record Paint Southers)         MSDISALIKA         MSDISALIKA         MSDISALIKA         Studiet Astronaution         Excelled Astronaution<br>optimized<br>(Report Record Paint Southers)         Biological Astronaution<br>(Report Record Paint Southers)         Biological Astronaution<br>(Report Record Paint Southers)         Biological Astronaution<br>(Report Record Paint Southers)         Biological Astronaution<br>(Report Record Paint Southers)         Biological Astronaution<br>(Record Paint Southers)         Biological Astronaution<br>(Record Paint Southers)         Biological Astronauti<br>(Record Paint Southers)           <                                                                                                    | Automation         ModRM Comparison         Statistics (Service) Statistics         Automation         Statistics (Service) Statistics         Automation         Automation         Automatin automatin automation automation automating automation automat                                                                                                    | The of Data Template (full Sections):<br>Totos Area & Sub Area<br>What is the name of the Data Object?<br>Totos/Yope of Usac/Template<br>(Datacian): A Constant of Usaching<br>Datacian):<br>Description:<br>Description:<br>Descrip | Dataset Originator (choose<br>your ISD/MDE from<br>pulldown in Column C):<br>Rates for Chronic Absentation<br>Non-Academic - So<br>Where should this data<br>object originate from<br>(crossing) | Cathoun Area ISD<br>Int Doutlers sets for indiannet <sup>4</sup><br>host Climete and Culture<br>How can this data object be<br>forund?<br>Perguined - Nor can get this<br>data by following these<br>MSD, by Second Yate, for News | Statewide Field Team<br>Espanded Template<br>Description for Process<br>Guide<br>(only for MI School Data<br>er MDH) | What are our rat<br>subgroup?<br>Applied<br>Filters<br>(only for MI<br>School Data) | ee for Orrenic Absenteeson? Dis they vary by<br>Why is data object part of the Data Set.<br>Template<br>What is the parameter of the data dept? We<br>we consider the primary or exceeding reasons<br>to m be used to dominist the perimanant<br>of the other in the set of dominist the perimanant<br>of the other interview.                                                                                                    |
|----------------------------------------------------------------------------------------------------|----------------------------------------------------------------------------------------------------|----------------------------------------------------------------------------------------------------|----------------------------------------------------------------------------------------------------|----------------------------------------------------------------------------------------------------|----------------------------------------------------------------------------------------------------|-------------------------------------------------------------------------------------|----------------------------------------------------------------------------------------------------|
| Current Year: and the School as a well which services Reverses Reverses Rev | Lampet Treat: additional to the second and the second and the seco | Destrat (Comer Year) Collinica.<br>Alaumiasiani Report (Semogramus)<br>Report (Semographic)<br>Bystema Data Rulated is truenting and<br>Upstema Data Rulated is truenting and                                                                                                    | Mischoodbala                                                                                                    | ASD, by Since Tea, by Repo<br>Category (Singelwe)<br>MSD, by Sunce Yeat, by Repo<br>Category (Yeat)<br>Dates Foreigns Brown                                                                                                    | Student Atlantiance                                                                                                  |                                                                                     | as the be used to determine the preventing of used minimum of the second system. The second system is the second system is the second system is the second system is the termine the termine determine the termine terminal system is the second system of the second system is the second system is the sec |
|                                                                                                    | OPPY Standards Downey for VSC web 167 - MDIver Units - MDV     Millionation     Molecular sector advances     Molecular sector advances     Molecular     Molecular sector advances     Molecular     Molecular sector advances     Molecular     Molecular sector advances     Molecular     Molecular sector advances     Molecular     Molecular sector advances     Molecular     Molecular sector advances     Molecular     Molecular sector advances     Molecular     Molecular sector advances     Molecular     Molecular sector advances     Molecular     Molecular     Molecular     Molecular     Molecular     Molecular     Molecular     Molecular     Molecular     Molecular     Molecular     Molecular     Molecular     Molecular     Molecular     Molecular     Molecular     Molecular     Molecular     Molecular      | Cumple Year<br>Scrool Olmsali Survey for Student<br>Percentions - Cumple Year Isomocilions                                                                                                    | Disput Deseminant                                                                                                    | Daniel Dammout                                                                                                    |                                                                                                    |                                                                                     | patiation to students as well which services have<br>an accessed by sludents with informic<br>summaria. In a secondary data econol, this data can t<br>end as a bettermore sudential perceptions and can<br>rease do statements better and, three an addition<br>scenaria, do threy tent adte. Three an addition<br>scenaria, do threy tent adte. Three an addition<br>scenaria, do threy tent adte. Three an addition<br>scenaria, do threy tent adte. Three an addition<br>scenaria, do threy tent adte. Three an addition<br>scenaria, and the secondary data exercise. The MRTM<br>Shadi Report provides information regarding                                                                                                    |

- Appears on screen
  - Spreadsheet
- First Click
  - Columns D and E contains important information for Terry and Renie as they are creating the data objects within the MICIP Platform. This information supports them in knowing the **Report Name (only for MI School Data or MDH)** as it exists in MiSchoolData or MDH and **Applied Filters (only for MI School Data)** that are needed

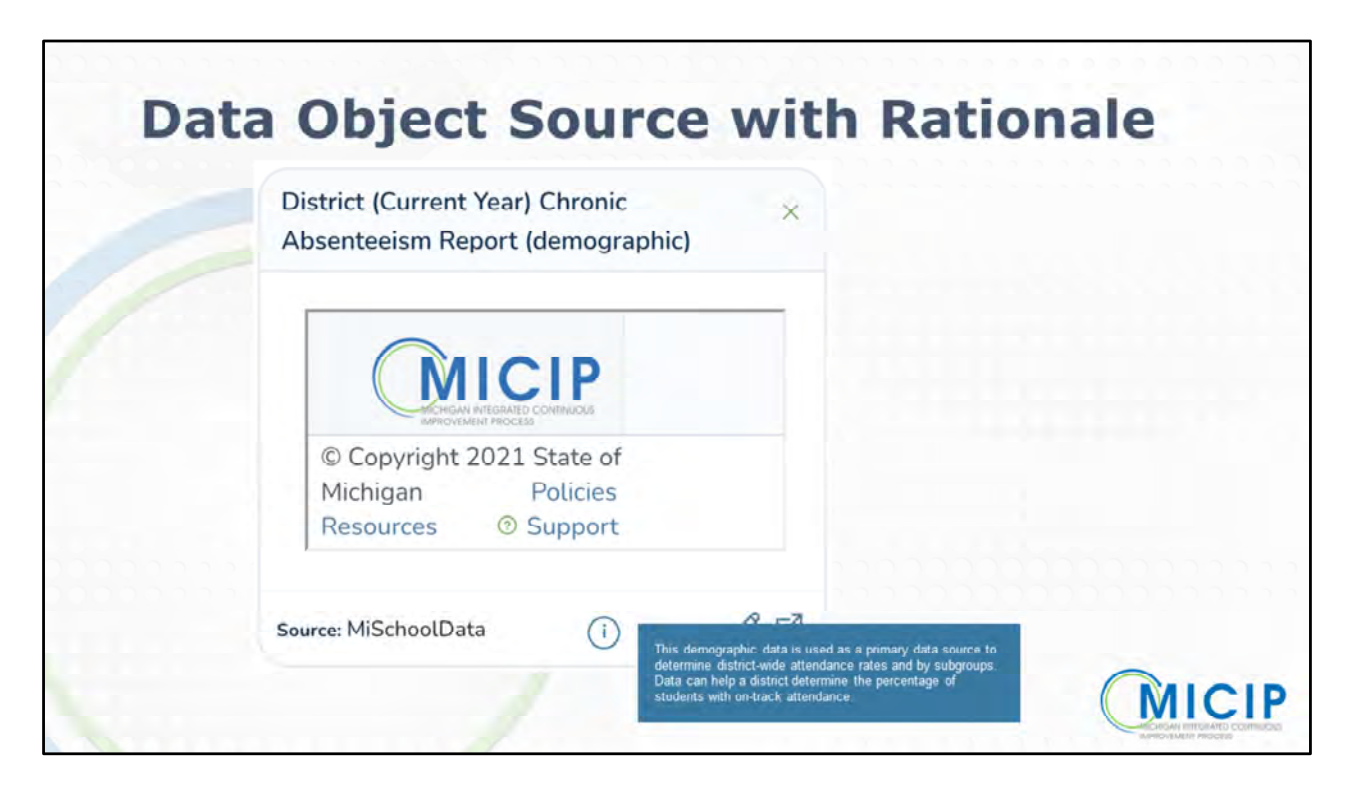

- Appears on screen
  - When a data object within the data set template is populated from MiSchoolData or MiDataHub, it's important for them to still have the prompt to support their thinking
- First Click
  - You'll see that an "i" is on this data tile
- Second click
  - When the user hovers over the 'i" the prompt which supports the team to think through:
    - Why is data object part of the Data Set Template?
    - What is the purpose of this data object?
    - Would we consider it a primary or secondary source?
    - What guiding questions might support districts in thinking about this data object and what might be considered?)

|   | MICIP                                                                        | Data Set Originator (choose<br>your ISD/MDE from<br>pulldown in Column C): | -                                                                                                    | Replace the contents of this                       | call with your La                                  | at Name, First Name                                                                                                    |
|---|------------------------------------------------------------------------------|----------------------------------------------------------------------------|----------------------------------------------------------------------------------------------------|----------------------------------------------------|----------------------------------------------------|----------------------------------------------------------------------------------------------------|
|   | Title of Data Template (full sentence)                                       |                                                                            |                                                                                                    | Guiding Question for the<br>Dataset                |                                                    |                                                                                                    |
|   | Title/Type of Data/Timeframe<br>(full sentence - 81 characters including<br> | Where should this data object originate from?                              | Data Object<br>(Required - Details regarding<br>what the data object is and<br>where is might be found.) | Report Name<br>(only for MI School Data<br>or MDH) | Applied<br>Filters<br>(only for MI<br>School Data) | Why is data object part of the Data Set<br>Template?<br>(What is the purpose of this data object? Woo<br>we consider it a primary or secondary source. |
| ļ |                                                                              |                                                                            |                                                                                                    |                                                    |                                                    |                                                                                                    |
|   |                                                                              |                                                                            |                                                                                                    |                                                    |                                                    |                                                                                                    |
| - |                                                                              | *                                                                          |                                                                                                    |                                                    |                                                    |                                                                                                    |
| ļ |                                                                              |                                                                            |                                                                                                    |                                                    |                                                    |                                                                                                    |
|   |                                                                              |                                                                            | -                                                                                                    | -                                                  |                                                    | 1                                                                                                    |
|   |                                                                              |                                                                            |                                                                                                    |                                                    |                                                    |                                                                                                    |
| İ |                                                                              | · ·                                                                        |                                                                                                    |                                                    |                                                    |                                                                                                    |
|   |                                                                              |                                                                            |                                                                                                    |                                                    |                                                    |                                                                                                    |
| ĺ |                                                                              | *                                                                          |                                                                                                    |                                                    |                                                    |                                                                                                    |
| ĺ |                                                                              |                                                                            |                                                                                                    |                                                    |                                                    |                                                                                                    |
| - |                                                                              | *                                                                          |                                                                                                    |                                                    |                                                    |                                                                                                    |

- Additional fields that we didn't discuss:
  - Data Set Originator pull down menu to choose ISD or MDE
  - Last Name, First Name
  - Title of Data Template (full sentence)
  - **Focus Area and Sub Area** for example, *Non-Academic Student Attendance*
  - Sheet Name
    - Include Focus Area and Sub Area

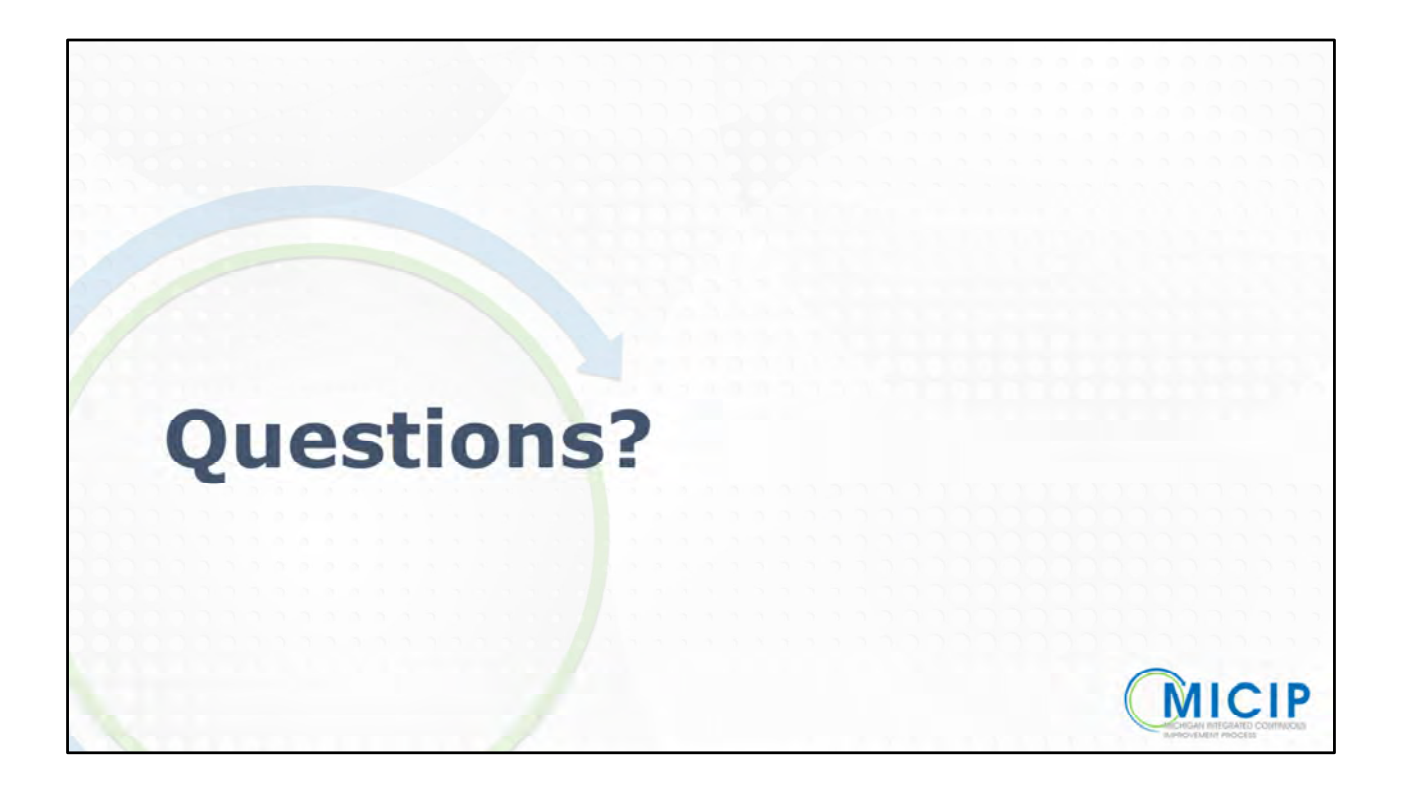

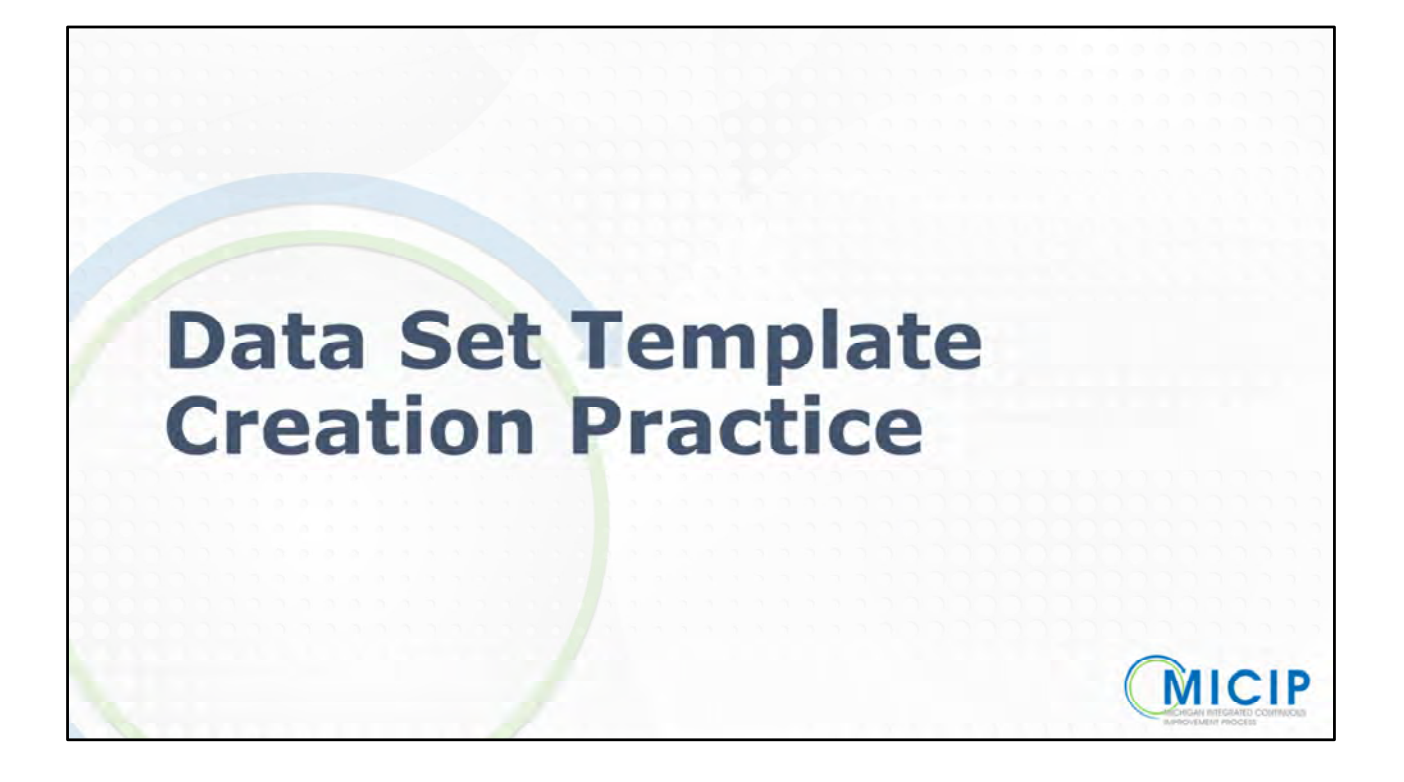

# <section-header><text><text><text><list-item><list-item><list-item>

Speaker Notes:

• Explain the scenario as stated on the screen.

Don't talk into possible examples below . . . for reference only if participants ask clarifying questions

- Non-academic behavior, attendance, SEL factors, etc
- Systems CIA system, MTSS, transportation, food, etc.

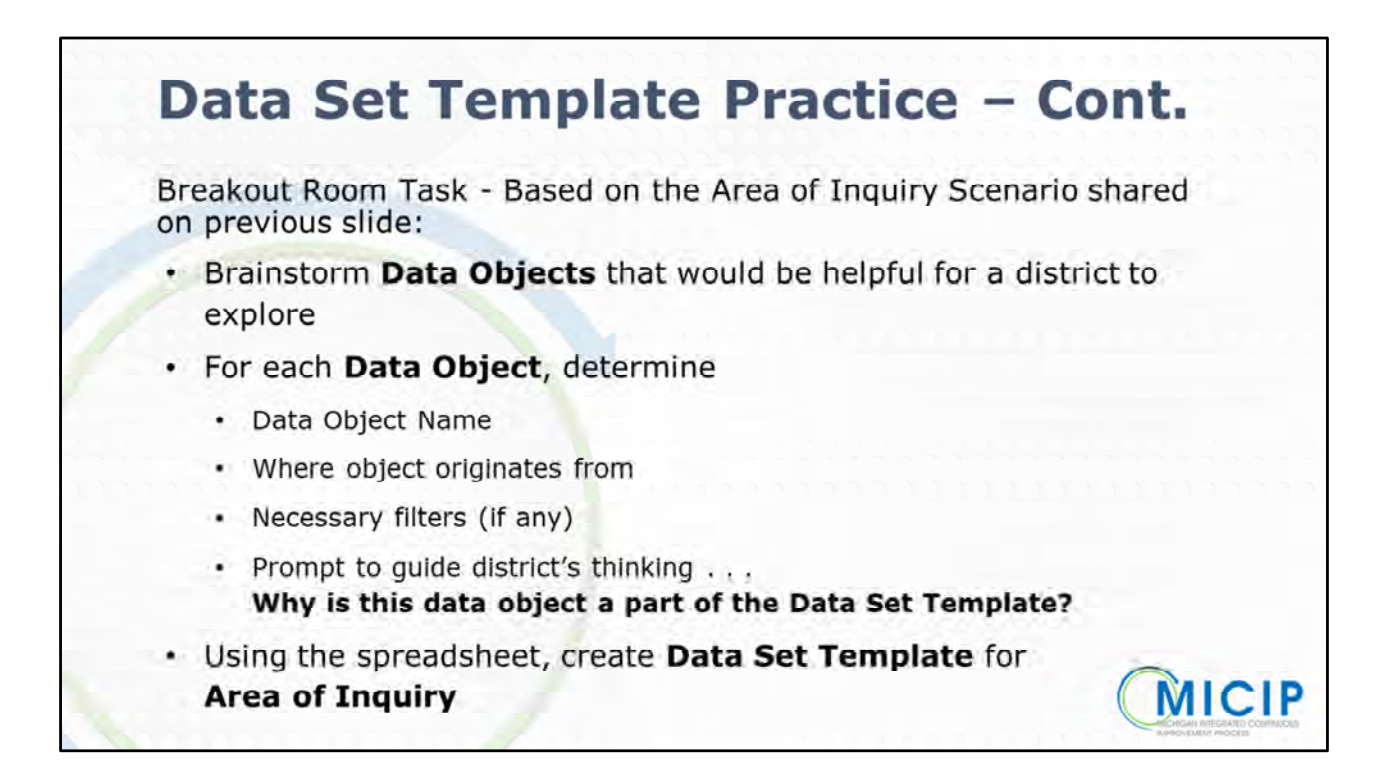

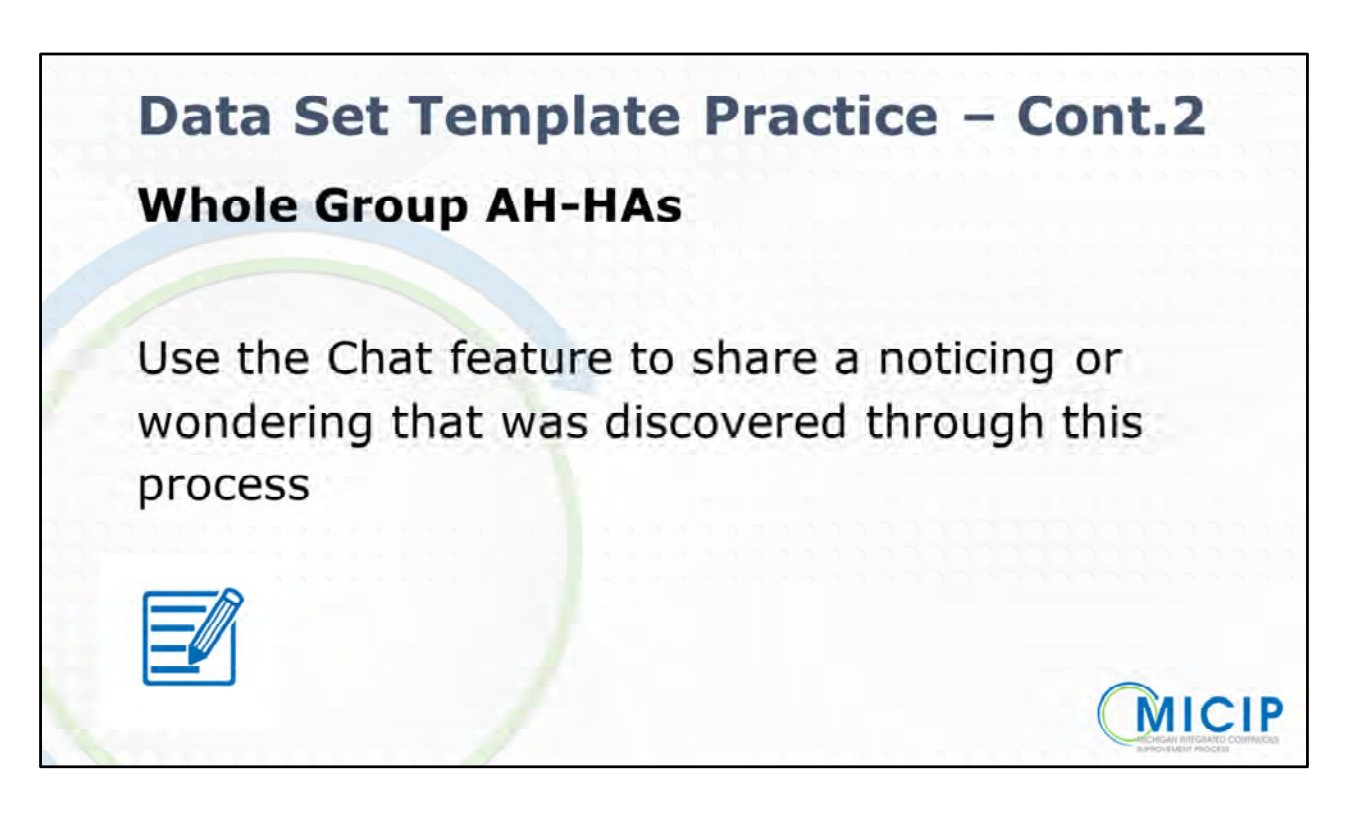

- Whole Group AH-HAs in Chat
- Lift a couple of trends/themes whole group

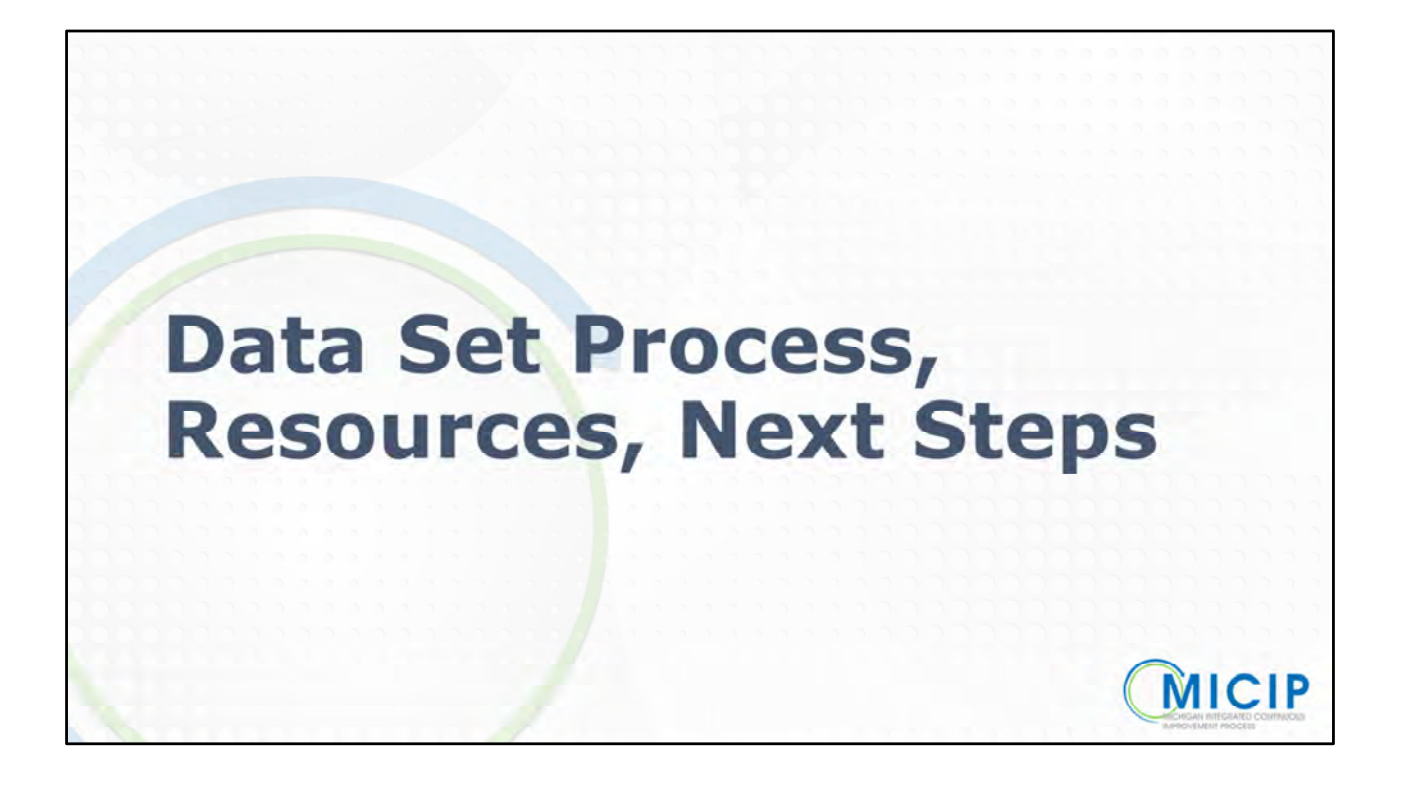

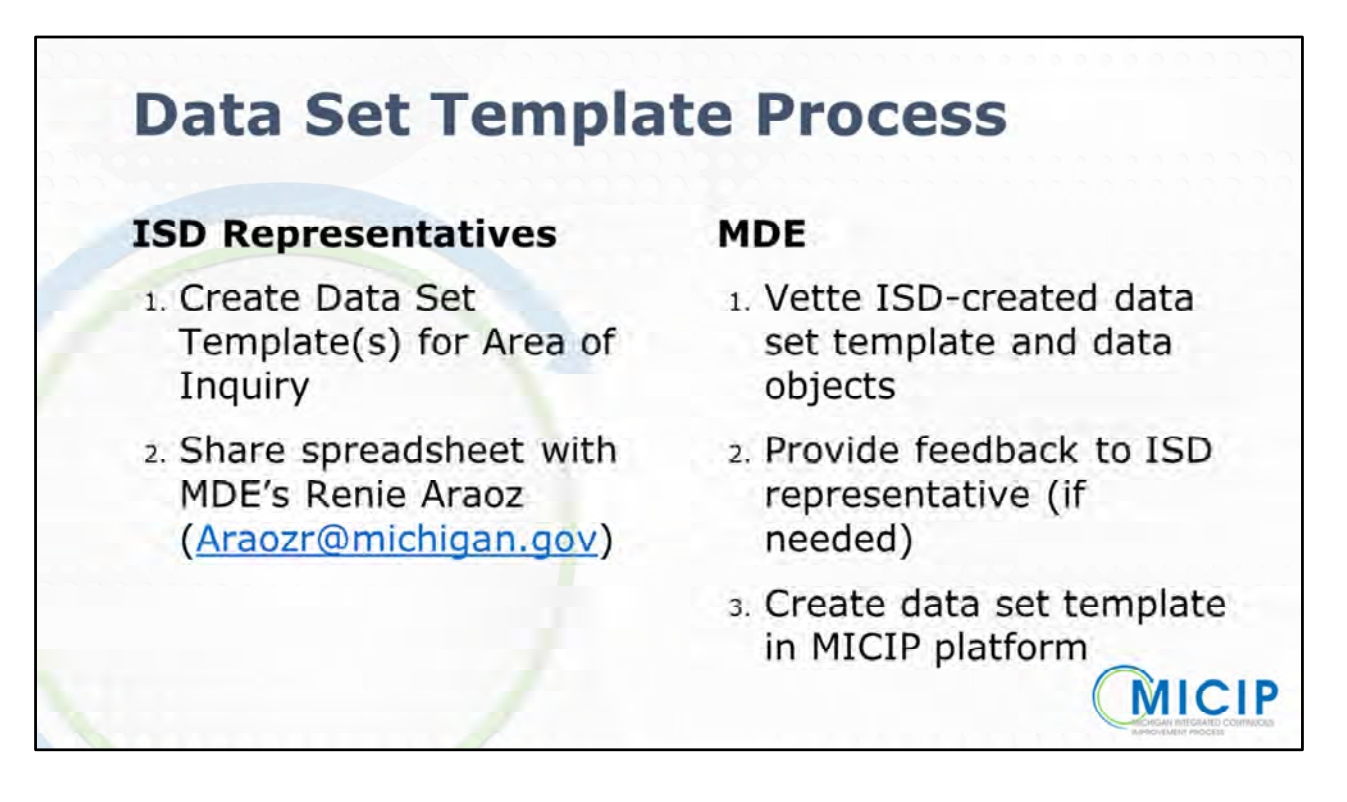

- Start with "what have you been focusing on with your districts?" and begin there.
- ISD will receive notification of their submission.
- Notification of feedback tweaking of the template or upload into the system -
- No judgement call on submission
- The Data Set Templates that are submitted and uploaded to the MICIP platform are visible by the entire state

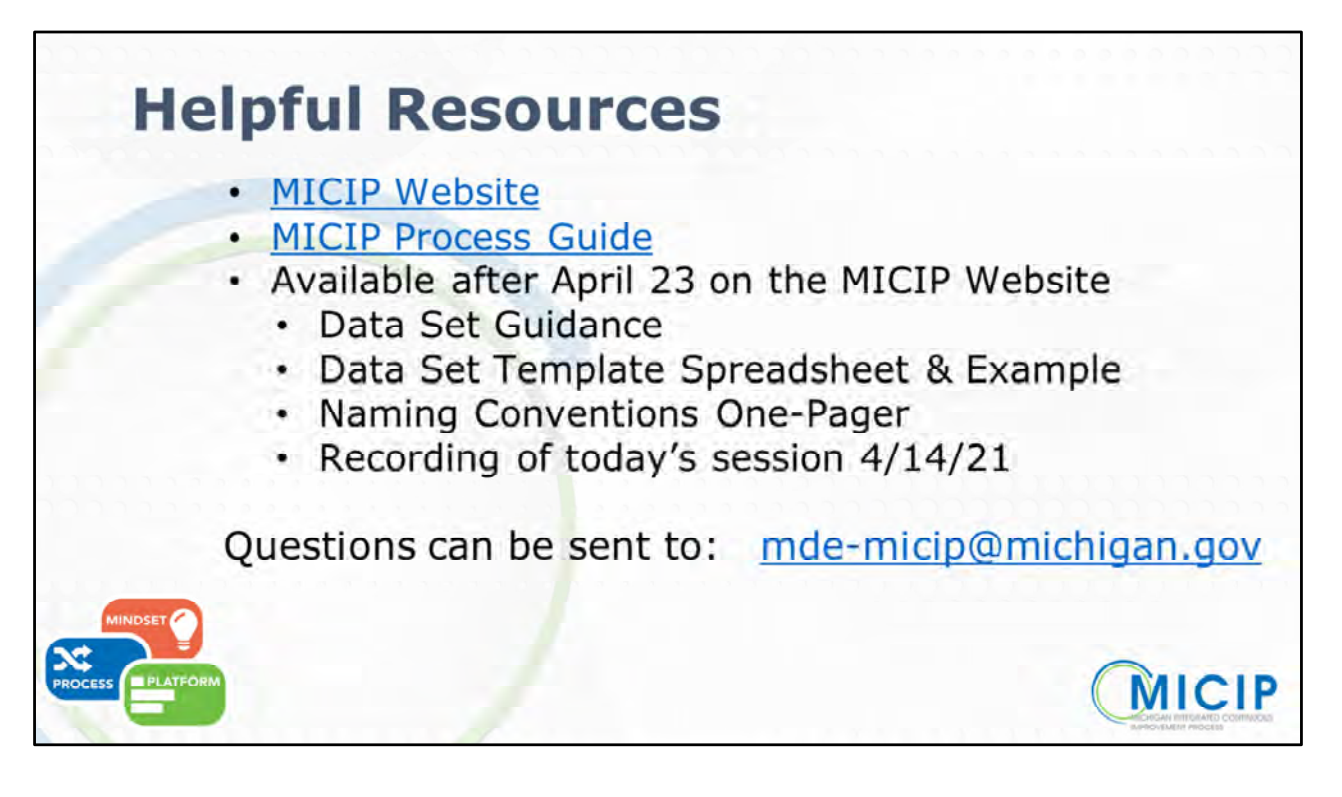

• These resources are available on the website (links are provided on the slide deck)

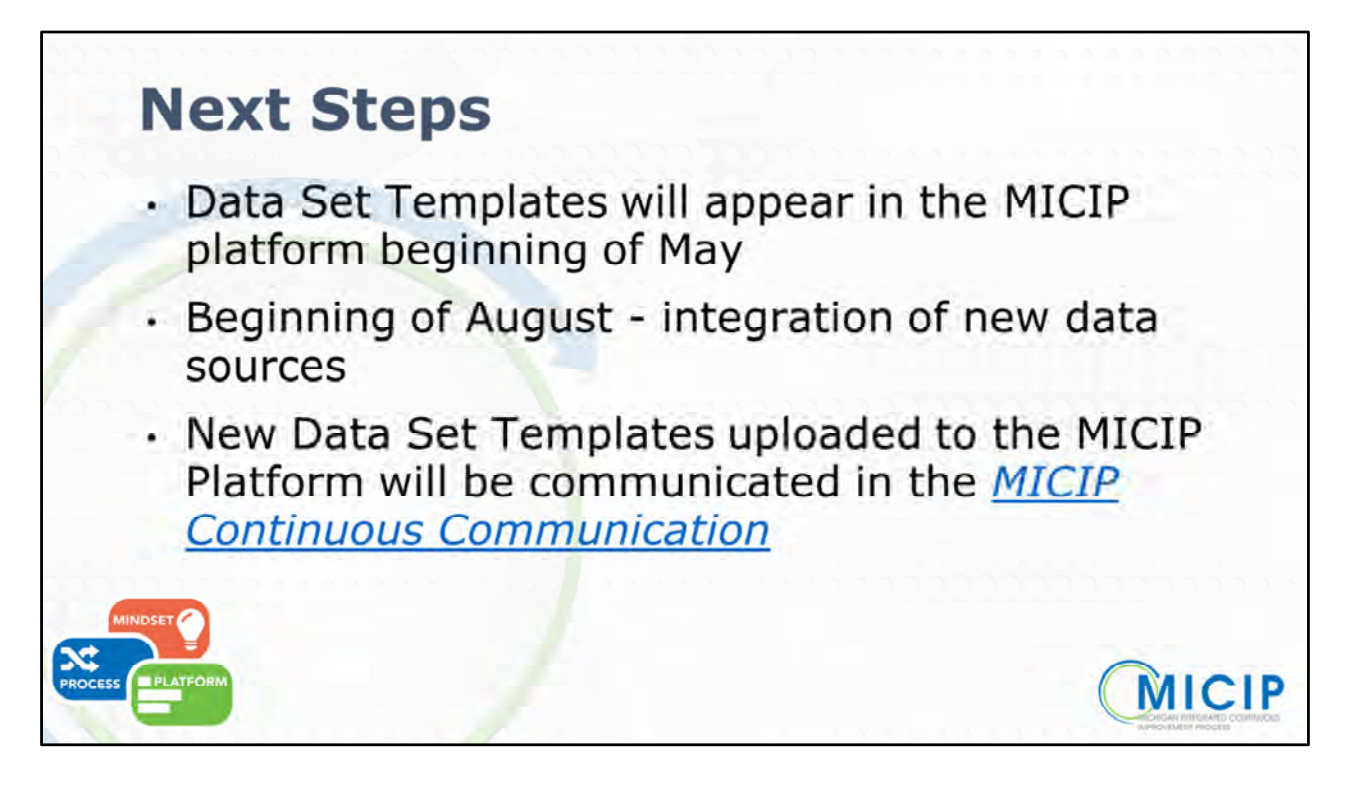

• Review prompts on screen

#### Thank you for coming!

#### Ben Boerkoel

MICIP Professional Learning Lead Manager, Statewide System of Support Boerkoelb@Michigan.gov

#### Lynn Batchelder

Coordinator of Professional Learning Statewide Field Team batchell@calhounisd.org

#### Heather Heitsch

Coordinator of Technology and Communications Statewide Field Team heitschh@calhounisd.org Michelle Quigley-Gomez Data Systems Analyst Statewide Field Team gomezm@calhounisd.org

Terry Nugent, PhD MICIP Lead Michigan Department of Education nugentt@michigan.gov

Alecia Hoppa Area Leader

Statewide Field Team hoppaa@calhounisd.org

#### Julie Castle

Data and Media Design Specialist Statewide Field Team castlej@calhounisd.org

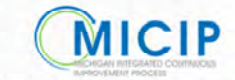